# Guide de formation avec cas pratiques

# Excel 2013 avancé

# Philippe Moreau

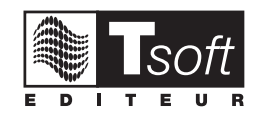

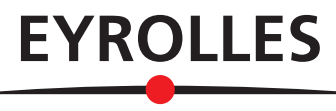

© TSoft et Groupe Eyrolles, 2013, ISBN : 978-2-212-13812-2

# **TABLE DES MATIÈRES**

## PARTIE 1 MANUEL UTILISATEUR

| 1.CALCULS ET SIMULATIONS                 | 7  |
|------------------------------------------|----|
| Calculer sur des dates                   | 8  |
| Utiliser les fonctions de recherche      | 9  |
| Références circulaires et itérations     | 11 |
| Valeur cible                             | 12 |
| Scénarios                                | 13 |
| Tables de données (d'hypothèses)         | 15 |
| Solveur                                  | 17 |
| 2. POUR AMÉLIORER VOTRE EFFICACITÉ       |    |
| Commentaires                             | 20 |
| Rechercher et remplacer                  | 21 |
| Vérifier l'orthographe                   | 23 |
| Générer une série                        | 24 |
| Listes personnalisées                    | 25 |
| Mise en forme conditionnelle             | 26 |
| Utiliser des liens hypertextes           | 29 |
| Automatiser avec les macros              |    |
| 3. DESSINS, IMAGES ET OBJETS GRAPHIQUES  |    |
| Insérer et mettre en forme une image     |    |
| Créer une zone de texte                  |    |
| Insérer un SmartArt                      |    |
| Insérer un organigramme                  | 41 |
| Insérer des formes                       | 42 |
| Positionner et redimensionner les objets | 45 |
|                                          |    |

| 4. REPRÉSENTATION GRAPHIQUE DES DONNÉES                  |     |
|----------------------------------------------------------|-----|
| Créer un graphique                                       |     |
| Modifier les données source                              | 51  |
| Disposer les éléments sur le graphique                   |     |
| Mettre en forme les éléments du graphique                | 53  |
| Modifier le type de graphique                            | 56  |
| Modèles de graphique, copier le graphique                | 59  |
| 5.GESTION ET ANALYSE DE DONNÉES                          | 61  |
| Consolidation                                            | 62  |
| Trier, transposer une plage de cellules                  | 64  |
| Créer et mettre en forme un tableau de données           | 65  |
| Filtrer un tableau de données                            | 67  |
| Fonctions sur base de données                            | 70  |
| Sous-totaux                                              | 71  |
| Mode Plan                                                | 72  |
| Tableaux croisés dynamiques                              | 74  |
| Modèle de données Excel                                  | 79  |
| Graphique croisé dynamique                               | 80  |
| Se connecter à une source de données externe             | 81  |
| Utiliser Microsoft Query                                 | 83  |
| 6.CONTRÔLE, ÉCHANGE ET COLLABORATION                     |     |
| Contrôler la validité des données à la saisie            |     |
| Contrôler l'accès fichier par mot de passe               |     |
| Verrouillage et protection des cellules                  |     |
| Travailler à plusieurs sur un classeur                   | 90  |
| Importer et exporter des fichiers texte                  | 93  |
| Échanger des données entre Excel et Access               | 96  |
| Insérer un tableau Excel dans un document Word           |     |
| Envoyer un classeur par messagerie                       |     |
| Publier au format HTML                                   |     |
| 7.ANNEXES                                                | 103 |
| Correspondances Excel 2003 – Excel 2013                  |     |
| Paramétrage des options Excel 2013                       |     |
| Nouveautés Excel 2013                                    |     |
| Fonctionnalités abandonnées ou modifiées dans Excel 2013 |     |

# PARTIE 2 CAS PRATIQUES

| Cas 1 : Techniques élaborées de mise en forme | 123 |
|-----------------------------------------------|-----|
| Cas 2 : Relance de factures impayées          | 131 |
| Cas 3 : Statistiques comparatives de prix     | 137 |
| Cas 4 : Utiliser des fonctions financières    | 141 |
| Cas 5 : Utiliser des formules conditionnelles | 147 |
| Cas 6 : Utiliser des formules matricielles    | 151 |
| Cas 7 : Recherche dans une table              | 157 |
| Cas 8 : Utiliser le mode Plan                 | 161 |
| Cas 9 : Table d'hypothèses                    | 165 |
| Cas 10 : Valeur cible                         | 169 |
| Cas 11 : Scénarios                            | 175 |
| Cas 12 : Liaisons entre feuilles              | 179 |
| Cas 13 : Consolidation                        | 183 |
| Cas 14 : Gérer un tableau de données          | 189 |
| Cas 15 : Filtrer des données                  | 197 |
| Cas 16 : Sous-totaux                          | 203 |
| Cas 17 : Tableau croisé dynamique             | 209 |
| Cas 18 : Images, pages Web et e-mail          | 217 |
| Cas 19 : Accéder à des données externes       | 227 |
| Cas 20 : Utiliser Excel comme base de données | 233 |
| Cas 21 : Maîtriser les graphiques             | 239 |
| Cas 22 : Contrôle et protection des données   | 247 |
|                                               |     |

# **Avant-propos**

Conçu par des pédagogues expérimentés, l'originalité de cet ouvrage est d'être à la fois un manuel de formation et un manuel de référence. Il traite les fonctions avancées du tableur Office Excel 2013, et il fait suite à un manuel d'initiation paru chez le même éditeur.

Ce manuel s'adresse donc à des utilisateurs ayant déjà assimilé et mis en pratique les fonctions de base d'Office Excel 2013.

#### **FICHES PRATIQUES**

La première partie, *Manuel utilisateur*, présente sous forme de fiches pratiques l'utilisation des fonctions avancées d'Excel 2013 et leur mode d'emploi. Ces fiches peuvent être utilisées soit dans une démarche d'apprentissage pas à pas, soit au fur et à mesure de vos besoins, lors de la réalisation de vos propres documents. Une fois ces fonctions maîtrisées, vous pourrez également continuer à vous y référer en tant qu'aide-mémoire. Si vous vous êtes déjà aguerri sur une version précédente d'Excel ou sur un autre logiciel tableur, ces fiches vous aideront à vous approprier rapidement les fonctions avancées d'Office Excel 2013.

#### **CAS PRATIQUES**

La seconde partie, *Cas pratiques*, consiste à réaliser de petites applications en se servant des commandes et des fonctions d'Office Excel 2013. Cette partie vous propose vingt-deux cas pratiques qui vous permettront de mettre en œuvre la plupart des fonctions étudiées dans la partie précédente, tout en vous préparant à concevoir vos propres applications de manière autonome. Ils ont été conçus pour vous faire progresser vers une bonne maîtrise des fonctionnalités avancées d'Office Excel 2013.

Ces cas pratiques constituent un parcours de formation ; la réalisation du parcours complet permet de s'initier seul en autoformation.

Un formateur pourra aussi utiliser cette partie pour animer une formation à l'utilisation avancée d'Office Excel 2013. Mis à disposition des apprenants, ce parcours permet à chaque élève de progresser à sa vitesse et de poser ses questions au formateur sans ralentir la cadence des autres élèves.

Les fichiers nécessaires à la réalisation de ces cas pratiques peuvent être téléchargés depuis le site Web www.editions-eyrolles.com. Pour cela, tapez le code **13812** dans le champ <RECHERCHE> de la page d'accueil du site puis appuyez sur [-].

Vous accéderez ainsi à la fiche de l'ouvrage sur laquelle se trouve un lien vers le fichier à télécharger. Une fois ce fichier téléchargé sur votre poste de travail, il vous suffit de le décompresser vers le dossier C: \Exercices

Excel 2010 ou un autre dossier de votre choix.

Téléchargez les fichiers des cas pratiques depuis www.editions-eyrolles.com

# **Conventions typographiques**

Pour faciliter la compréhension visuelle par le lecteur de l'utilisation pratique du logiciel, nous avons adopté les conventions typographiques suivantes :

| Ruban :    | noms des onglets, groupes et boutons ou zones qui sont sur le Ruban. |
|------------|----------------------------------------------------------------------|
| Italique : | noms des commandes dans les menus et nom des dialogues (*).          |
| Saisie:    | noms de dossiers, noms de fichiers, texte à saisir.                  |
| [xxxxx]:   | boutons qui sont dans les boîtes de dialogue (*).                    |
| Actions :  | les actions à réaliser sont précédées d'une puce.                    |

(\*) Dans cet ouvrage,

le terme « dialogue » désigne une « boîte de dialogue » ; le terme « actionner un élément » signifie « cliquer ou appuyer sur un élément ».

# CALCULS ET SIMULATIONS

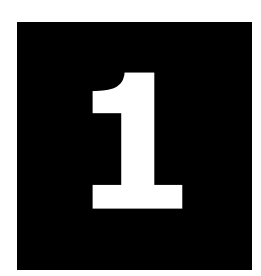

## **CALCULER SUR DES DATES**

#### **PARAMÉTRER LE CHANGEMENT DE SIÈCLE**

Lorsque vous saisissez une date avec la partie année sur deux chiffres, Excel interprète 00 à 29 comme 2000 à 2029 et 30 à 99 comme 1930 à 1999. Ce seuil de 29 est défini dans les options *Région* du panneau de configuration de Windows.

Pour modifier ce seuil, accédez au panneau de configuration Windows, sous <u>Horloge, langue et</u> <u>région</u>, actionnez <u>Modifier les formats de date, d'heure ou de nombre</u>, (ou catégorie Région) actionnez le bouton [Paramètres supplémentaires...], puis sous l'onglet Date : modifiez la zone contenant le seuil.

| i un   | e année est  | entrée av | vec deux chiffres, elle est comprise entre : |   |
|--------|--------------|-----------|----------------------------------------------|---|
|        | 1930         | et        | 2029                                         |   |
| er joi | ur de la sem | aine :    | lundi                                        | ~ |

#### SAISIR DES DATES OU DES HEURES

- Pour saisir une date, séparez les jour, mois et année par / ou par -, par exemple 24/12/69, 24-12-69. Si le mois est saisi en lettres, vous pouvez le séparer par des espaces 24 déc 69.
- Pour saisir une heure, utilisez le séparateur deux-points (:), par exemple 22:5:10 correspond à 22H 05 minutes et 10 secondes.

#### UNE DATE EST UN NUMÉRO DE SÉRIE, UN HEURE UNE FRACTION DE JOUR

Excel enregistre la date comme un numéro de série. Le 1<sup>er</sup> janvier 1900 correspond au numéro 1, chaque date saisie correspond au nombre de jours écoulés depuis le 1<sup>er</sup> janvier 1900.

Excel enregistre une heure comme une fraction décimale de jour, par exemple : 0,5 correspond à 12 H ; 0,75 correspond à 18H ; à 0,76041666666667 correspond à 18 H 15.

Il existe un autre système de numérotation des dates à partir du 1<sup>er</sup> janvier 1904 (utilisé par Excel pour Mac). Il est possible d'utiliser ce système de date : dans les options d'Excel, rubrique *Options avancées*, sous *Lors du calcul de ce classeur*, cochez la case <☑ Utiliser le calendrier depuis 1904>.

#### **EXEMPLE DE CALCULS SUR DES DATES**

=A1-A2 renvoie le nombre de jours écoulés entre les deux dates contenues dans A1 et A2.

=AUJOURDHUI () renvoie la date du jour actuel.

=PLAFOND (MOIS (A1) /3;1) calcule le numéro du trimestre (n° du mois /3, arrondi supérieur). =FIN.MOIS (A1;0) cette fonction renvoie la date du dernier jour du mois de la date.

=FIN.MOIS (A1;-1)+1 renvoie la date du 1<sup>er</sup> jour du mois (dernier jour du mois précédent+1). =NO.SEMAINE (A1) renvoie le numéro de semaine de la date.

=JOUR (FIN.MOIS (A1)) renvoie le nombre de jour du mois (n° du dernier jour du mois).

="Échéance:"&TEXTE(A1;"jjjj mmmm aaaa") affiche la date en toutes lettres dans un texte.

=TEXTE (A1; "jjjj") renvoie le jour de la semaine de la date en toutes lettres.

=TEXTE (A1; "mmmm") renvoie le mois de la date en toutes lettres.

=SI (AUJOURDHUI ()>A1; "date dépassée") affiche le texte si la date dans A1 est dépassée. =110/24/60 calcule 110 mn en fraction de jour (110/60 convertit 110 mn en nombre d'heures, à diviser par 24 heures), soit 0,07777778, nombre qui s'affiche 01:50 en format hh:mm.

=9,75/24 calcule 9,75 heures en fraction de jour, soit 0,40625, nombre qui s'affiche 9:45 au format hh:mm.

## UTILISER LES FONCTIONS DE RECHERCHE

Par exemple, vous avez une liste d'articles (ici des livres) et vous voulez créer un devis dans lequel vous voulez sélectionner les livres par leur titre. Les informations concernant les livres (référence et prix) doivent s'afficher automatiquement dans le devis lorsqu'un titre de livre est sélectionné.

| FIC | Image: Second state     Image: Second state     Image: Second s |           |      |          | lsx -<br>ORM | Il est pl<br>plutôt g | us pra<br>ue d'a | tique<br>voir        | e de sé<br>à conr | election   | ner un<br>code i    | titre<br>réféi | e de liv<br>rence o | re<br>du livre | э.              |    |
|-----|----------------------------------------------------------------------------------------------------|-----------|------|----------|--------------|-----------------------|------------------|----------------------|-------------------|------------|---------------------|----------------|---------------------|----------------|-----------------|----|
|     | А                                                                                                    | В         | С    |          | D            |                       |                  |                      | /                 |            |                     |                |                     |                |                 |    |
| 1   | Titre                                                                                                    | Réf       | prix |          |              |                       |                  |                      |                   |            |                     |                |                     |                |                 |    |
| 2   | Access 2003 Mémento                                                                                                    | PK0264    | 11   |          | X∎           | 5                     | ) - G - 🖁        | - 🗟 🖷                | 3 =/              | DevisTsoft | .xlsx - Excel       |                |                     | ? 🛧            | - 🗆             | ×  |
| 3   | Access 2003 Exercices                                                                                                    | PK0262    | 14   |          | FICH         | IER 4                 | ACCUEIL IN       | VSERTION             | MISE              | EN PAGE    | FORMULES            | DONNÉ          | ES                  | RÉVISION       | AFFICHAG        | E► |
| 4   | Access 2007 Mémento                                                                                                    | PK0301    | 13   |          |              | А                     | В                | C                    |                   | D          | E                   | F              | G                   | н              | 1               |    |
| 5   | Access 2007 Exercices                                                                                                    | PK0302    | 15   |          | 3            | Devis                 | du 25/12         | 2/2013               | /                 |            |                     |                |                     |                |                 |    |
| 6   | Excel 2003 Mémento                                                                                                    | PK0258    | 11   |          | R            | déférenc              | e (I Itilisez la | Titre<br>liste déroi | (lante)           | Quantité   | Prix<br>Unitaire HT | Prix Total     | TVA                 | Montant        | Prix Total      |    |
| 7   | Excel 2003 Exercices                                                                                                    | PK0252    | 15   |          | 5 P          | K0293                 | Word 2007        | Mémento /            | indirito)         | <b>~</b> 6 | 13,00€              | 78,00€         | 5,5%                | 4,29€          | 82,29€          |    |
| 8   | Excel 2007 Mémento                                                                                                    | PK0295    | 13   |          | 6            |                       |                  | - Ú                  |                   |            |                     |                |                     |                |                 |    |
| 9   | Excel 2007 Exercices                                                                                                    | PK0296    | 15   |          | 7            |                       |                  | v                    |                   |            |                     |                | <u> </u>            |                |                 | μШ |
| 10  | Word 2003 Mémento                                                                                                    | PK0250    | 11   |          | 9            |                       |                  |                      |                   |            |                     |                |                     |                |                 |    |
| 11  | Word 2003 Exercices                                                                                                    | PK0244    | 14   |          | 10           |                       |                  |                      |                   |            |                     |                |                     |                |                 |    |
| 12  | Word 2007 Mémento                                                                                                    | PK0293    | 13   |          | 11           |                       |                  |                      |                   |            |                     | 78,00€         |                     | 4,29€          | 82,29€          |    |
| 13  | Word 2007 Exercices                                                                                                    | PK0292    | 15   |          | 12           |                       | Devie            | Tarif                | Feuil2            |            |                     |                |                     |                |                 | J  |
| 1/  |                                                                                                    |           |      | -        | 0-           | P                     | Devis            | Tarlf                | reuli3            | +          | :                   |                |                     |                |                 |    |
|     | Devis Ta                                                                                                    | rif Feuil | 3    | $\oplus$ | PRET         |                       |                  |                      |                   |            | ■                   |                |                     |                | — <b>+</b> 90 % | 6  |

#### Liste déroulante pour sélectionner les titres de livre

Les cellules B5:B10 sont prévues pour entrer les titres, une liste déroulante d'entrées provenant de la plage nommée Titre (\$A\$2:\$A\$13 dans la feuille Tarif) peut être définie pour permettre de sélectionner le titre.

 Sélectionnez les cellules B5:B10, puis sous l'onglet Données>groupe Outils de données, actionnez la flèche du bouton Validation de données. Puis, 

 sélectionnez Liste, 

 sélectionnez le nom de plage *Titre*, [OK].

|                  | Validatio                      | on des donnée        | s                                                                                                    | ?       | ×    |
|------------------|--------------------------------|----------------------|----------------------------------------------------------------------------------------------------|---------|------|
| Options          | Message de saisie              | Alerte d'erreur      |                                                                                                    |         |      |
| Critères de      | validation                     |                      |                                                                                                    |         |      |
| <u>A</u> utorise | r:                             |                      |                                                                                                    |         |      |
| Liste            |                                | ✓ Ignorer si vide    | t in the second second s |         |      |
| Donnée           | 5 :                            | ✓ Liste déroular     | te dans la                                                                                                    | cellul  | e    |
| compris          | e entre 🔍 🗸                    |                      |                                                                                                    |         |      |
| Source :         |                                |                      |                                                                                                    |         |      |
| Titre            | 2                              |                      |                                                                                                    | 1       |      |
| Appliq           | uer ces modifi <u>c</u> ations | s aux cellules de pa | aramètres i                                                                                                    | identio | ques |
| Effacer tou      | ıt                             | 0                    | К                                                                                                    | Ann     | uler |

Lorsque vous sélectionnez une des cellules de la plage B5:B10 de la feuille *Devis*, un bouton flèche

apparaît à droite de la cellule, actionnez ce bouton flèche et sélectionnez le titre.

#### Formules de la première ligne de livre du devis

La table des livres est placée dans la feuille Tarif, dans les colonnes A à C, dans notre exemple, la table des livres est nommée Catalogue (la plage est \$A2:\$C13 dans la feuille Tarif).

- Une formule dans la cellule A5, va chercher dans la table des livres la référence correspondant au titre entré en \$B5 : =SI (\$B5=0;0;RECHERCHEV (\$B5;Catalogue;2;FAUX)).
   Tant qu'aucune valeur n'a été entrée dans la cellule B5 (\$B5=0), le résultat de la formule est 0, sinon la fonction RECHERCHEV() cherche le titre entré en \$B5 dans la première colonne de la plage Catalogue, et renvoie la valeur qui est contenue dans la colonne 2.
- Une formule dans la cellule E5, va chercher dans la liste d'articles le prix correspondant au livre entré en \$B5 : =SI (\$B5=0;0;RECHERCHEV(\$B5;Catalogue;3;FAUX)).
   Tant qu'aucune valeur n'a été entrée dans la cellule B5 (\$B5=0), le résultat de la formule est 0, sinon la fonction RECHERCHEV() cherche le titre entré en \$B5 dans la première colonne de la plage Catalogue, et renvoie la valeur qui est contenue dans la colonne 3.
- Les autres formules de la ligne, en F5 (=D5\*E5), en H5 (=F5\*G5) et en I5 (=F5+H5), affichent leur résultat supérieur à 0 dès que la quantité est entrée en D5.

#### Formules des autres lignes articles du devis

Les autres lignes sont obtenues par copie des formules de la première ligne du devis.

#### © Eyrolles/Tsoft – Excel 2013 Avancé

# **UTILISER LES FONCTIONS DE RECHERCHE**

#### RECHERCHEV

Cherche une valeur dans la première colonne de la matrice d'un tableau et renvoie la valeur se trouvant sur la même ligne mais dans une autre colonne de la matrice du tableau. Le V de RECHERCHEV signifie Vertical (en colonne).

#### Syntaxe

RECHERCHEV(valeur\_cherchée;table\_matrice;no\_col;valeur\_logique)

- valeur\_cherchée : la valeur à chercher dans la première colonne de la matrice, elle peut être une valeur ou une référence ou même une formule.
- table\_matrice : au moins deux colonnes de données. Utilisez une référence à une plage ou un nom de plage.
- no\_col : numéro de la colonne de l'argument table\_matrice dont la valeur correspondante doit être renvoyée. Si no\_col est égal à 1, la fonction renvoie la valeur de la première colonne de l'argument table\_matrice ; si no\_col est égal à 2, la valeur est renvoyée de la deuxième colonne de l'argument table\_matrice, et ainsi de suite. Si l'argument no\_col est inférieur à 1, RECHERCHEV renvoie #VALUE!, s'il est supérieur au nombre de colonnes dans table\_matrice, RECHERCHEV renvoie #REF!.
- valeur\_logique : VRAI indique que vous voulez que la fonction RECHERCHEV recherche dans la première colonne une valeur exacte, FAUX que la fonction RECHERCHV recherche la valeur la plus proche de celle que vous avez spécifiée.

Si VRAI est omis : la fonction recherche en première colonne la valeur égale ou immédiatement inférieure. Les valeurs de la première colonne de table\_matrice doivent être classées en ordre croissant ; sans cela, RECHERCHEV ne renvoie pas forcément la bonne valeur. Si FAUX : la fonction recherche exclusivement une correspondance exacte. Dans ce cas, il n'est pas indispensable que les valeurs de la première colonne de table\_matrice soient triées. Si plusieurs valeurs de la première colonne de table\_matrice correspondent à

valeur\_cherchée, c'est la première valeur trouvée qui est utilisée. Si aucune valeur ne correspond, la valeur d'erreur #N/A est renvoyée.

#### LES AUTRES FONCTIONS DE RECHERCHE

DECALER(réf;n\_lignes;p\_colonnes;hauteur;largeur)

Renvoie une référence à une cellule ou à une plage de cellules décalée de n lignes et p colonnes par rapport à la référence réf. Vous pouvez spécifier la hauteur et la largeur de la plage à renvoyer. La fonction DECALER peut être utilisée avec les fonctions exigeant une référence comme argument, par exemple, la formule SOMME (DECALER (C2;1;2;3;1)).

#### EQUIV(valeur\_cherchée;matrice\_recherche;type)

Renvoie la position relative d'une valeur\_cherchée dans une matrice. Utilisez la fonction EQUIV plutôt qu'une des fonctions RECHERCHE lorsque vous avez besoin de la position d'un élément dans une plage et non de l'élément en tant que tel.

INDEX(tableau;no\_ligne;no\_col)OU INDEX(réf;no\_lig;no\_col;no\_zone)

Renvoie une valeur ou une référence à une valeur provenant d'un tableau ou d'une plage, à l'intersection du no\_ligne et du no\_colonne. no\_zone sert à indiquer le numéro de zone dans le cas ou réf est constitué de plusieurs zones.

#### RECHERCHEH(valeur\_cherchée,table\_matrice,no\_lig,valeur\_logique)

Recherche une valeur dans la ligne supérieure (horizontalement) d'une table ou d'une matrice de valeurs, puis renvoie une valeur, dans la même colonne, à partir d'une ligne que vous spécifiez dans la table ou la matrice (fonction transposée de RECHERCHEV).

# **RÉFÉRENCES CIRCULAIRES ET ITÉRATIONS**

#### **NOTION D'ITÉRATION POUR RÉSOUDRE LES RÉFÉRENCES CIRCULAIRES**

Dans certains calculs, une formule peut renvoyer indirectement à elle-même, on parle alors de référence circulaire. Si l'option <☑ Activer le calcul itératif>est activée, Excel peut résoudre ce type de problème par itération, en tenant compte à chaque pas du résultat du calcul précédent.

Exemple 1 : Équations à deux inconnues : X=(Y+25)/2 et Y=X/5.

 Saisissez la formule de la cellule E2, puis saisissez celle de la cellule E3 qui introduit une référence circulaire. Excel affiche un message d'avertissement.

|   | D          | E     |
|---|------------|-------|
| 1 | x          | Y     |
| 2 | =(E2+25)/2 | =D2/5 |
| 3 |            |       |

|   | Microsoft Excel                                                                                                    |
|---|----------------------------------------------------------------------------------------------------|
| ▲ | Attention, votre classeur contient une ou plusieurs références circulaires qui risquent d'entraîner des erreurs de calcul dans vos formules.<br>Remarque : une référence circulaire peut être une formule qui fait référence à sa propre valeur de cellule, ou à une cellule dépendant de sa propre<br>valeur de cellule. |
|   | OK                                                                                                    |

- Actionnez [OK] pour accepter la référence circulaire, le résultat 0 apparaît dans la cellule E3 car Excel ne peut effectuer le calcul.
- Si vous activez le calcul itératif (voir ci-dessous), Excel calcule et affiche le résultat.

|   | Sans calcu | ıl itératif |        | I | Avec | calcul ité | ér |
|---|------------|-------------|--------|---|------|------------|----|
|   | D E        |             | ······ |   | D    |            |    |
| Ī | х          | Y           |        | 1 | Х    |            | ١  |
|   | 12,5       |             | 0      | 2 |      | 13,888875  | 5  |
|   |            |             |        | 3 |      |            |    |

Solution : X=13,888875 et Y=2,777775 (arrondi à 6 décimales).

Exemple 2 : Calculons la commission d'un commercial définie à 5,25 % du bénéfice net, qui luimême dépend du montant de la commission (Bénéfice net = Bénéfice brut-Commission) : les formules en B3 et B4 contiennent une référence circulaire.

|   |               |              |   | Avec calcul itératif |              |  |  |  |  |
|---|---------------|--------------|---|----------------------|--------------|--|--|--|--|
|   | А             | В            |   | Α                    | В            |  |  |  |  |
| 1 |               | Montant en € | 1 |                      | Montant en € |  |  |  |  |
| 2 | Bénéfice brut | 1000         | 2 | Bénéfice brut        | 1000         |  |  |  |  |
| 2 | Bénéfice pot  | -82-84       | 3 | Bénéfice net         | 950,12       |  |  |  |  |
| 2 | Commission    | -02-04       | 4 | Commission           | 49,88        |  |  |  |  |
| 4 | commission    | =3,2370 B3   | 5 |                      | -            |  |  |  |  |

Solution : Prime = 49.88 K€ (arrondi à 2 décimales) pour un bénéfice brut de 1 000 €.

#### **ACTIVER LE CALCUL ITÉRATIF**

Actionnez l'onglet Fichier puis Options, sélectionnez la rubrique Formules et dans le panneau de droite de la fenêtre, sous Mode de calcul, cochez la case < Activer le calcul itératif>.

| <ul> <li>Activer le calcul <u>i</u>tératif</li> </ul> |       |     |
|-------------------------------------------------------|-------|-----|
| Nb maximal d'itérations :                             | 100   | ÷ O |
| É <u>c</u> art maximal :                              | 0,001 | 0   |
|                                                       |       |     |

• Saisissez le nombre d'itérations au terme desquelles

Excel cessera le calcul, ② saisissez la valeur d'écart entre deux résultats successifs au-dessous de laquelle l'itération doit s'arrêter.

Actionnez [OK].

Un calcul itératif peut être soit divergent (il n'amène aucun résultat significatif), soit convergent (il converge vers une valeur). S'il diverge, le calcul s'arrête au bout de N itérations et chaque fois que vous tapez F *Recalcul*, Excel effectue à nouveau N itérations et les valeurs changent. S'il converge le calcul s'arrête lorsque deux résultats successifs diffèrent de moins de l'écart maximal.

#### © Eyrolles/Tsoft – Excel 2013 Avancé

On crée une formule contenant une variable et l'on veut connaître la valeur de la variable pour que la formule renvoie un résultat que l'on se fixe.

#### Exemple : calcul du montant maximum empruntable

La formule de calcul du remboursement mensuel d'un emprunt est fonction du montant emprunté, de la durée et du taux d'intérêt. La recherche d'une valeur cible répond à la question : sachant que ma capacité de remboursement est de 2 000 € par mois, que le taux est de 6 % annuel et la durée de 9 ans, combien puis-je emprunter ?

Saisissez les données et la formule de calcul :

- Saisissez les données utilisées par la formule, ici (cellules B3:B7).
- Saisissez la formule =-VPM(B7/12;B6;B3) ④ (cellule B9).
- Sélectionnez la cellule contenant la formule (ici, B9).
- Onglet Données>groupe Outils de données, actionnez la flèche du bouton Analyse de scénario, puis l'option Valeur cible...
- Dans la zone <Cellule à définir>, la référence B9 de la cellule qui contient la formule.
- Dans la zone <Valeur à atteindre>, saisissez la valeur cible 2000.
- Dans la zone <Cellule à modifier>, actionnez la cellule B3 pour insérer la référence B3.
- Actionnez [OK].

|        | Α                       | В                  | С      | D                      | E       | F        |
|--------|-------------------------|--------------------|--------|------------------------|---------|----------|
| 1      | Mensualité de rembours  | ement d'un emprunt | t      |                        |         |          |
| 2      |                         |                    |        |                        |         |          |
| 3<br>4 | Montant emprunté        | 275 000 €          |        | Valeur cible           | e ?     | ×        |
| 5      | Durée en années         | 9                  | Cellul | e à <u>d</u> éfinir :  | \$B\$9  | <b>S</b> |
| 6      | Durée en mois           | 0 { 108            | Valeu  | r à atteindre :        | 2000    |          |
| 7      | Taux d'intérêt annuel   | 6%                 | Collui | a à madifiar i         | 6062    |          |
| 8      |                         |                    | Cellul | e a <u>m</u> odifier : | 2822    |          |
| 9      | calcul de la mensualité | 2 3 301,58€        |        | OK                     | Annuler |          |
| 10     |                         |                    |        |                        |         |          |
|        |                         |                    |        |                        |         |          |

Le résultat s'affiche dans la cellule à modifier, et une fenêtre message vous propose de confirmer.

• Actionnez [OK] pour valider le changement des valeurs dans la feuille.

|    | А                       | В                 | С  | D                           |       | E          |  | F  |  |
|----|-------------------------|-------------------|----|-----------------------------|-------|------------|--|----|--|
| 1  | Mensualité de rembourse | ement d'un emprur | nt |                             |       |            |  |    |  |
| 2  |                         |                   |    |                             |       |            |  |    |  |
| 3  | Montant emprunté        | 166 587€          |    | État de la recherche 🛛 ? 🔜  |       |            |  |    |  |
| 4  |                         |                   |    | Becherche sur la cellule B9 |       |            |  |    |  |
| 5  | Durée en années         | 9                 |    | a trouvé une solution.      |       |            |  |    |  |
| 6  | Durée en mois           | 108               |    | Valeur cible : 2000         |       |            |  | se |  |
| 7  | Taux d'intérêt annuel   | 6%                |    | Valeur actue                | lle : | 2 000,00 € |  |    |  |
| 8  |                         |                   |    |                             | :     |            |  |    |  |
| 9  | calcul de la mensualité | 2 000,00 €        |    | OK Annuler                  |       |            |  |    |  |
| 10 |                         |                   |    |                             |       |            |  |    |  |

La capacité d'emprunt est de 166 587 €.

# SCÉNARIOS

Un scénario est un ensemble de valeurs que vous pouvez appliquer à un ensemble de cellules en une seule action, afin de visualiser les résultats des formules dépendantes de ces cellules.

Dans l'exemple ci-contre, les cellules variables sont B1 et B2. On veut calculer la marge (B6), les charges (B8), et le résultat (B10), pour différentes valeurs de Ventes 1 et Ventes 2 : Hypothèse 1 (200, 140), Hypothèse 2 (250,170), Hypothèse 3 (280, 200).

|     | А        | В   |    | Α        | В   |    | Α        | В   |    | Α        | В   |  |
|-----|----------|-----|----|----------|-----|----|----------|-----|----|----------|-----|--|
| 1   | Ventes 1 | 210 | 1  | Ventes 1 | 200 | 1  | Ventes 1 | 250 | 1  | Ventes 1 | 280 |  |
| 2   | Ventes 2 | 150 | 2  | Ventes 2 | 140 | 2  | Ventes 2 | 170 | 2  | Ventes 2 | 200 |  |
| 3   | Achat 1  | 70  | 3  | Achat 1  | 67  | 3  | Achat 1  | 83  | 3  | Achat 1  | 93  |  |
| 4   | Achat 2  | 30  | 4  | Achat 2  | 28  | 4  | Achat 2  | 34  | 4  | Achat 2  | 40  |  |
| 5   | Marge    | 260 | 5  | Marge    | 245 | 5  | Marge    | 303 | 5  | Marge    | 347 |  |
| 6   | Salaires | 165 | 6  | Salaires | 165 | 6  | Salaires | 165 | 6  | Salaires | 165 |  |
| 7   | Loyers   | 40  | 7  | Loyers   | 40  | 7  | Loyers   | 40  | 7  | Loyers   | 40  |  |
| 8   | Charges  | 205 | 8  | Charges  | 205 | 8  | Charges  | 205 | 8  | Charges  | 205 |  |
| 9   |          |     | 9  |          |     | 9  |          |     | 9  |          |     |  |
| 10  | Résultat | 55  | 10 | Résultat | 40  | 10 | Résultat | 98  | 10 | Résultat | 142 |  |
| 4.4 |          |     |    |          |     |    |          |     | 11 |          |     |  |

#### Créer les scénarios

- Commencez par sélectionner les cellules d'entrée, dans l'exemple la plage B1:B2. Si les cellules étaient dispersées, vous utiliseriez la sélection multiple (souris seulement) : appuyez sur la touche Ctrl tout en sélectionnant les cellules concernées.
- Onglet Données>groupe Outils de données, actionnez la flèche du bouton Analyse de scénario, puis l'option Gestionnaire de scénarios...
- Dans le dialogue Gestionnaire de scénarios : actionnez [Ajouter], saisissez le nom du scénario Hypothèse 1, spécifiez les références des cellules variables (cellules/plages multiples séparées par le caractère ;) et deux options de protection (n'ayant effet que lorsque vous aurez protégé la feuille) : < I Changements interdits> pour que d'autres utilisateurs ne puissent pas modifier le scénario, < I Masquer> pour que son nom ne soit pas visible dans la liste des scénarios. Actionnez [OK].

| Ajouter un scénario ? ×                                                                                                |
|----------------------------------------------------------------------------------------------------|
| Nom du scénario :                                                                                                    |
| Hypothèse 1                                                                                                    |
| Cellules variables :                                                                                                   |
| Pour ajouter des cellules non adjacentes à la zone de cellules variables, cliquez tout en appuyant sur la touche Ctrl. |
| C <u>o</u> mmentaire :                                                                                                 |
| Créé par JeanL le 13/05/2013                                                                                           |
| ~ ·                                                                                                    |
| Protection                                                                                                    |
| ✓ Changements interdits                                                                                                |
| <u>M</u> asquer                                                                                                    |
| OK Annuler                                                                                                    |

- Dans le dialogue Valeurs de scénarios : saisissez les valeurs du scénario (200,140), puis :
- [Ajouter] pour créer le scénario et en ajouter un autre : dans le dialogue Ajouter un scénario, saisissez le nom du scénario, actionnez [OK], saisissez les valeurs du scénario.
- Actionnez [OK] pour créer le scénario et revenir au dialogue Gestionnaire de scénarios.
- Actionnez [Annuler] pour annuler la création du scénario et revenir au dialogue Gestionnaire de scénarios.
- Actionnez [Fermer] pour terminer.

#### Afficher un scénario

Onglet Données>groupe Outils de données, actionnez la flèche du bouton Analyse de scénario, puis l'option Gestionnaire de scénarios...

#### © Eyrolles/Tsoft – Excel 2013 Avancé

# SCÉNARIOS

Sélectionnez le scénario que vous voulez afficher, puis actionnez [Afficher].

Les valeurs du scénario remplacent alors les valeurs existantes dans les cellules variables.

| Gestionnaire de scénarios ? × |                              |  |  |  |  |  |  |  |
|-------------------------------|------------------------------|--|--|--|--|--|--|--|
| S <u>c</u> énarios :          |                              |  |  |  |  |  |  |  |
| Origine<br>Hypothèse 1        | Ajou <u>t</u> er             |  |  |  |  |  |  |  |
| Hypothèse 2<br>Hypothèse 3    | Supprimer                    |  |  |  |  |  |  |  |
| hypothese s                   | <u>M</u> odifier             |  |  |  |  |  |  |  |
|                               | F <u>u</u> sionner           |  |  |  |  |  |  |  |
|                               | S <u>y</u> nthèse            |  |  |  |  |  |  |  |
| Cellules variables :          | \$B\$1:\$B\$2                |  |  |  |  |  |  |  |
| Commentaire :                 | Créé par JeanL le 13/05/2013 |  |  |  |  |  |  |  |
|                               |                              |  |  |  |  |  |  |  |
|                               |                              |  |  |  |  |  |  |  |
|                               | A <u>f</u> ficher Fermer     |  |  |  |  |  |  |  |

Pour pouvoir restaurer les valeurs d'origine des cellules variables, créez un scénario qui utilise les valeurs d'origine des cellules avant d'afficher les scénarios qui les modifient.

#### Supprimer, modifier un scénario et fusionner des scénarios

Onglet Données>groupe Outils de données, actionnez la flèche du bouton Analyse de scénario, puis l'option Gestionnaire de scénarios..., dans le dialogue Gestionnaire de scénarios : sélectionnez le scénario et utilisez les boutons [Modifier...] ou [Supprimer].

[Fusionner] permet de fusionner les scénarios créés dans d'autres feuilles construites sur le même modèle dans d'autres classeurs. Ceci permet de fusionner des scénarios provenant de plusieurs personnes, mais il faut que les autres feuilles soient construites sur le même modèle.

#### Rapport de synthèse

- Nommez, sans utiliser d'espaces dans les noms, les cellules contenant les variables ainsi que les cellules contenant le résultat.
- Onglet Données>groupe Outils de données, actionnez la flèche du bouton Analyse de scénario, puis l'option Gestionnaire de scénarios..., enfin actionnez le bouton [Synthèse].

 Choisissez entre une Feuille de synthèse et un tableau croisé dynamique, espécifiez les cellules résultantes que vous voulez visualiser dans la synthèse, actionnez [OK].

| Synthèse de scénarios ? ×     |  |  |  |  |  |  |  |
|-------------------------------|--|--|--|--|--|--|--|
| Type de rapport               |  |  |  |  |  |  |  |
| Cellules résultantes : B5;B10 |  |  |  |  |  |  |  |
| OK Annuler                    |  |  |  |  |  |  |  |

Excel crée une feuille Synthèse de scénarios et y place la synthèse de vos divers scénarios.

|   |      | 1                                                                          |                        |                     |         |             |                                       |             |  |
|---|------|----------------------------------------------------------------------------|------------------------|---------------------|---------|-------------|---------------------------------------|-------------|--|
|   | 2    |                                                                            |                        |                     |         |             |                                       |             |  |
| 1 | 2    | Α                                                                          | B C                    | D                   | E       | F           | G                                     | н           |  |
|   | 1    |                                                                            |                        |                     |         |             | · · · · · · · · · · · · · · · · · · · |             |  |
|   | 2    |                                                                            | Synthèse de scénario   | os                  |         |             |                                       |             |  |
| + | 3    |                                                                            |                        | Valeurs actuelles : | Origine | Hypothèse 1 | Hypothèse 2                           | Hypothèse 3 |  |
| - | 5    |                                                                            | Cellules variables :   |                     |         |             |                                       |             |  |
|   | · 6  |                                                                            | Ventes_1               | 210                 | 210     | 200         | 250                                   | 280         |  |
|   | · 7  |                                                                            | Ventes_2               | 150                 | 150     | 140         | 170                                   | 200         |  |
| - | 8    |                                                                            | Cellules résultantes : |                     |         |             |                                       |             |  |
|   | · 9  |                                                                            | Marge                  | 260                 | 260     | 245         | 303                                   | 347         |  |
|   | · 10 |                                                                            | Résultat               | 55                  | 55      | 40          | 98                                    | 142         |  |
|   | 11   | 11 La colonne Valeurs actuelles affiche les valeurs des cellules variables |                        |                     |         |             |                                       |             |  |

# TABLES DE DONNÉES (D'HYPOTHÈSES)

Cette fonction (appelée table d'hypothèses dans les versions 2007 et antérieures) vous permet de représenter dans un tableau les résultats d'une formule selon différentes valeurs d'une ou deux variables de la formule.

#### TABLE DE DONNÉES À SIMPLE ENTRÉE (FORMULE À UNE VARIABLE)

L'exemple suivant est un tableau qui calcule la mensualité de remboursement mensuel d'un emprunt (fonction VPM : valeur des paiements), en faisant varier les taux d'intérêt. Saisissez les données et la formule de calcul, puis les valeurs d'hypothèse :

- Saisissez les données utilisées par la formule, ici ① (cellules B3:B5).
- Saisissez la formule =-VPM(B5/12;B4\*12;B3) ② (dans la cellule B7).
- Saisissez les hypothèses, dans les cellules en colonne D2:D7. Nous faisons varier ici le taux d'intérêt, les hypothèses sont des valeurs de taux d'intérêt.
- Saisissez la formule de la table de données dans la cellule E2, au-dessus des cellules de résultats =-VPM (B5/12; B4\*12; B3) <sup>(6)</sup>, vous pouvez aussi utiliser la formule =B7 puisque cette formule a déjà été saisie en B7.
- Sélectionnez la plage de cellules D2:E8, contenant les valeurs d'hypothèse en colonne, et dans la colonne à droite, les cellules résultats avec la formule au-dessus des cellules résultats.
- Onglet Données>groupe Outils de données, actionnez la flèche du bouton Analyse de scénarios, puis l'option Table de données...
- Dans le dialogue *Table de données* : actionnez la zone <Cellules d'entrée en colonne>, puis collectez la cellule B5 qui contient la variable dont les valeurs d'hypothèses ont été saisies.

| B  |                         | =-VPM(B5/12                               | ;B4*1         | L2;B3) |         |            | <b>Formule</b> =B7 |          |            |   |
|----|-------------------------|-------------------------------------------|---------------|--------|---------|------------|--------------------|----------|------------|---|
|    | А                       |                                           | В 🕤           |        | С       | D          | E                  |          |            |   |
| 1  | Montant du rembourseme  | orunt                                     |               |        |         | Mensualité | D                  | E        |            |   |
| 2  |                         |                                           |               |        |         | Taux       | 2 628,04           |          | Mansualitá | - |
| 3  | Montant de l'emprunt    |                                           | 275 000,00 €  | 8      |         | 8%         | -                  |          | Wiensdante | - |
| 4  | Durée du remboursement  | 1                                         | .5            |        | 9%      |            | Taux               | 2 628,04 | _          |   |
| 5  | Taux d'intérêt annuel   |                                           | 85            | %      |         | 10%        | Ì                  | 8%       | 2 628,04   |   |
| 6  |                         |                                           |               |        |         | 11%        |                    | 9%       | 2 789,23   |   |
| 7  | Mensualité de rembourse | ment                                      | 2 628,04      | € 0    |         | 12%        |                    | 10%      | 2 955 16   | - |
| 8  |                         |                                           | Table de don  | náos   | ? ×     | 13%        |                    | 1070     | 2 333,10   |   |
| 9  |                         |                                           | Table de doll | nees   |         |            | _                  | 11%      | 3 125,64   | _ |
| 10 |                         | Cellule d'entrée en <u>l</u> igne :       |               |        | 1       | ]          |                    | 12%      | 3 300,46   |   |
| 11 |                         | Cellule d'entrée en <u>c</u> olonne : \$B |               |        | 1       | ]          |                    | 13%      | 3 479,42   |   |
| 12 |                         |                                           | ОК            |        | Annuler | 1          | -                  |          |            | - |

#### Actionnez [OK].

Vous pouvez obtenir les résultats de plusieurs formules utilisant les mêmes valeurs d'hypothèses : sélectionnez une plage (ici D2:G8) couvrant plusieurs colonnes, la première colonne contenant les valeurs d'hypothèses, chaque colonne suivante contenant une formule et ses cellules résultats.

| F2 $\checkmark$ : $\times \checkmark f_x$ =B9 |                                   |              |   |      |            |                |             |  |  |
|-----------------------------------------------|-----------------------------------|--------------|---|------|------------|----------------|-------------|--|--|
|                                               | А                                 | В            | с | D    | Е          | F              | G           |  |  |
| 1                                             | Montant du remboursement d'un emp | orunt        |   |      | Mensualité | Total interêts | Total remb. |  |  |
| 2                                             |                                   |              |   | Taux | 2 628,04   | 198 047,78     | 473 047,78  |  |  |
| 3                                             | Montant de l'emprunt              | 275 000,00 € |   | 8%   | 2 628,04   | 198 047,78     | 473 047,78  |  |  |
| 4                                             | Durée du remboursement (année)    | 15           |   | 9%   | 2 789,23   | 227 061,96     | 502 061,96  |  |  |
| 5                                             | Taux d'intérêt annuel             | 8%           |   | 10%  | 2 955,16   | 256 929,53     | 531 929,53  |  |  |
| 6                                             |                                   |              |   | 11%  | 3 125,64   | 287 615,48     | 562 615,48  |  |  |
| 7                                             | Mensualité de remboursement       | 2 628,04 €   |   | 12%  | 3 300,46   | 319 083,19     | 594 083,19  |  |  |
| 8                                             | Total remboursement               | 473 047,78 € |   | 13%  | 3 479,42   | 351 294,87     | 626 294,87  |  |  |
| 9                                             | Total intérêts                    | 198 047,78€  |   |      |            |                |             |  |  |
|                                               |                                   |              |   |      |            |                |             |  |  |

#### TABLE DE DONNÉES À DOUBLE ENTRÉE (FORMULE À DEUX VARIABLES)

L'exemple suivant est un tableau qui calcule la mensualité de remboursement d'un emprunt (fonction VPM) en faisant varier la durée et le taux d'intérêt (deux séries de valeurs d'hypothèses).

Saisissez le modèle :

- Saisissez les données utilisées par la formule, ici (cellules B3, B4 et B5).
- Saisissez la formule =-VPM(B5/12;B4\*12;B3) ② (cellule B7).

Saisissez les données dans la table de données :

- Les valeurs d'hypothèse de la première colonne (plage D3:D7) : les durées en années.
- Les valeurs d'hypothèse de la première ligne (plage E2:12) : les taux d'intérêt annuel.

Effectuez le calcul de la table de données :

- Sélectionnez la plage de la table de données (D2:17) puis sous l'onglet Données>groupe Outils de données, actionnez le bouton Analyse de scénario, puis l'option Table de données...
- Dans le dialogue Table de données :
- Actionnez la zone <Cellules d'entrée en ligne> puis collectez la cellule B5 variable dont les valeurs d'hypothèses ont été saisies en ligne.
- Actionnez la zone <Cellule d'entrée en colonne> puis collectez la cellule B4 variable dont les valeurs ont été saisies en colonne dans la table de données.

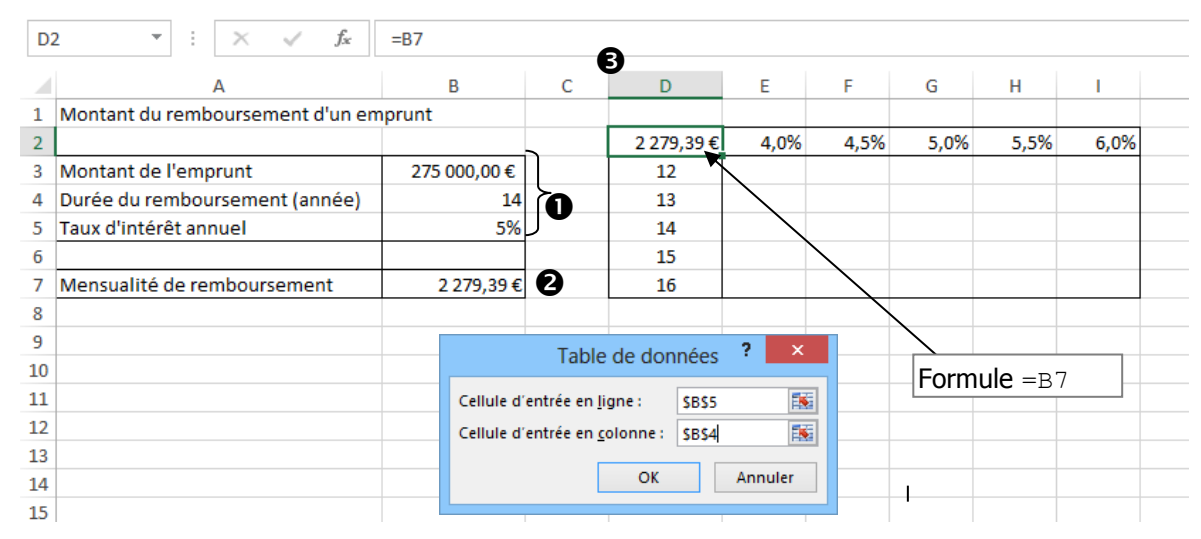

#### Actionnez [OK].

|   | А                                     | В            | С | D         | E       | F       | G       | Н       | 1       |  |
|---|---------------------------------------|--------------|---|-----------|---------|---------|---------|---------|---------|--|
| 1 | Montant du remboursement d'un emprunt |              |   |           |         |         |         |         |         |  |
| 2 |                                       |              |   | 2 279,39€ | 4,0%    | 4,5%    | 5,0%    | 5,5%    | 6,0%    |  |
| 3 | Montant de l'emprunt                  | 275 000,00 € |   | 12        | 2407,70 | 2475,02 | 2543,45 | 2612,97 | 2683,59 |  |
| 4 | Durée du remboursement (année)        | 14           |   | 13        | 2263,57 | 2331,65 | 2400,91 | 2471,37 | 2542,99 |  |
| 5 | Taux d'intérêt annuel                 | 5%           |   | 14        | 2140,45 | 2209,28 | 2279,39 | 2350,77 | 2423,40 |  |
| 6 |                                       |              |   | 15        | 2034,14 | 2103,73 | 2174,68 | 2246,98 | 2320,61 |  |
| 7 | Mensualité de remboursement           | 2 279,39 €   |   | 16        | 1941,49 | 2011,83 | 2083,62 | 2156,84 | 2231,45 |  |
| 8 |                                       |              |   |           |         |         |         |         |         |  |
| 9 |                                       |              |   |           |         |         |         |         |         |  |

### SOLVEUR

Le solveur permet de trouver les valeurs de plusieurs cellules variables, permettant à une formule d'atteindre une valeur définie, maximale ou minimale, en respectant des contraintes. Il faut avoir installé le solveur. Pour cela, actionnez l'onglet **Fichier**, puis **Options**, sélectionnez la rubrique *Compléments*. Dans le panneau de droite, dans la zone <Gérer>, sélectionnez *Compléments*, actionnez le bouton [Atteindre], puis dans le dialogue *Macros complémentaires* :

cochez < I Complément solveur>, actionnez [OK] pour installer ce complément.

#### Exemple de problème

Un produit, fabriqué dans trois usines, est envoyé dans trois magasins régionaux et le coût d'expédition est fonction de la distance. Il s'agit de minimiser le coût d'expédition total (B16), en respectant :

- les exigences d'approvisionnement des magasins : la quantité livrée est supérieure ou égale à la quantité demandée (C3:E3<C9:E9);</li>
- les contraintes de capacité des usines : la quantité fabriquée est inférieure à la capacité (B6:B8≤ B13:B15);
- les variables à calculer sont les quantités expédiées qui doivent être positives (C6:E820).
- Construisez le modèle comme ci-dessous, entrez des valeurs initiales quelconques dans la plage C6:E8 des variables à calculer :

|    | A B                       |             | С                   |                       | D                           |                       | E  |               |          |
|----|---------------------------|-------------|---------------------|-----------------------|-----------------------------|-----------------------|----|---------------|----------|
| 1  |                           |             |                     | Demande des           | s magasins                  |                       |    |               |          |
| 2  | Affichage des             | formules    |                     | Mar                   | ntes                        | Toulon                |    | Bastia        |          |
| 3  |                           |             |                     | 250                   | 250                         |                       |    | 340           |          |
| 4  |                           |             |                     | Quantités exp         | Quantités expédiées de l'u. |                       |    |               |          |
| 5  | Usines :                  | Expédi      | tions               | Mar                   | ntes                        | Toulo                 | on | Bastia        | 1        |
| 6  | Marseille =SOMME(C6:E6) 5 |             | 5                   |                       | 5                           |                       | 5  |               |          |
| 7  | Paris =SOMME(C7:E7)       |             | 5                   |                       | 5                           |                       | 5  |               |          |
| 8  | Brest =S0                 |             | /IE(C8:E8)          | 5                     |                             | 5                     |    | 5             |          |
| 9  | Total exp                 | édié =SOM   | /E(B6:B8)           | =SOMME(C6:            | C8)                         | =SOMME(D6:D           | 8) | =SOMME(E6:E8) |          |
| 10 |                           |             |                     |                       |                             |                       |    |               |          |
| 11 |                           |             |                     | Cout unitaire         | d'expédition                |                       |    |               |          |
| 12 | Usines :                  | capaci      | té                  | Mar                   | ntes                        | Toulo                 | on | Bastia        | 1        |
| 13 | Marseille                 | 300         |                     | 10                    |                             | 5                     |    | 4             |          |
| 14 | Paris                     | 270         |                     | 6                     | 6                           |                       | 3  |               |          |
| 15 | Brest                     | 280         |                     | 3                     |                             | 5                     |    | 9             |          |
| 16 | Cout expéa                | lition =SOM | ME(C16:E16)         | =SOMME(C6:C8*C13:C15) |                             | =SOMME(D6:D8*D13:D15) |    | =SOMME(E6:E8* | E13:E15) |
| 17 |                           |             |                     |                       |                             |                       |    |               |          |
|    | А                         | В           | С                   | D                     | E                           | F                     | G  | Н             |          |
| 1  |                           |             | Demande des mag     | asins                 |                             |                       |    |               |          |
| 2  | Affichage des v           | aleurs      | Mantes              | Toulon Bastia         |                             |                       |    |               |          |
| 3  | , and age des vi          | alcuis      | 250                 | 240                   | 34                          | 0                     |    |               |          |
| 4  |                           |             | Quantités expédiée  | es de l'usine x à l   | 'entrepôt y                 |                       |    |               |          |
| 5  | Usines :                  | Expéditions | Mantes              | Toulon                | Bastia                      | _                     |    |               |          |
| 6  | Marseille                 | 15          | 5                   | 5                     |                             | 5                     |    |               |          |
| /  | Paris                     | 15          | 5                   | 5                     |                             | 5                     |    |               |          |
| ŏ  | Brest<br>Tatal avaádiá    | 15          | 15                  | 15                    | 1                           | 5                     |    |               |          |
| 10 | Total expedie             | 4.          | 15                  | 15                    | 1                           |                       |    |               |          |
| 11 |                           |             | Cout unitaire d'exa | édition usine x à     | entrenôt v                  |                       |    |               |          |
| 12 | Usines :                  | capacité    | Mantes              | Toulon                | Bastia                      |                       |    |               |          |
| 13 | Marseille                 | 300         | 10                  | 5                     |                             | 4                     |    |               |          |
| 14 | Paris                     | 270         | 6                   | 3                     |                             | 6                     |    |               |          |
| 15 | Brest                     | 280         | 3                   | 5                     |                             | 9                     |    |               |          |
| 16 | Cout expédition           | 255         | 95                  | 65                    | 9                           | 5                     |    |               |          |
| 17 |                           |             |                     |                       |                             |                       |    |               |          |

## SOLVEUR

#### **RÉSOUDRE PAR LE SOLVEUR**

- Sous l'onglet Données>groupe Analyse, actionnez le bouton Solveur, le dialogue Paramètres du solveur s'affiche.
- Spécifiez la cellule cible (B16) à définir en cherchant à la minimiser  $< \odot$  Min>.
- Dans la zone <Cellules variables> : spécifiez la plage C6:E8.
- Dans la zone <Contraintes> : spécifiez les contraintes en actionnant le bouton [Ajouter].
- Actionnez [Résoudre] pour essayer de trouver une solution optimale.
- Le dialogue *Résultat du solveur* s'affiche, dans lequel Excel propose de choisir entre garder la solution ou rétablir les valeurs d'origine, indiquez votre choix et actionnez [OK].

|                                                | Paramètres du                                                    | solveur                                             |                                            | ×           |                                               |                                                     |                                                 |                         |
|------------------------------------------------|------------------------------------------------------------------|-----------------------------------------------------|--------------------------------------------|-------------|-----------------------------------------------|-----------------------------------------------------|-------------------------------------------------|-------------------------|
| Objecti <u>f</u> à définir :                   | \$B\$16                                                          |                                                     | 5                                          |             |                                               | Résultat du s                                       | olveur                                          | ×                       |
| À: <u>M</u> ax                                 | ● Min ○ <u>V</u> aleur :                                         | 0                                                   |                                            | Le S<br>con | olveur a trouvé une<br>traintes et les condi  | solution satisfaisant<br>itions d'optimisation.     | toutes les<br>Rapports                          |                         |
| Cellules variables :                           |                                                                  |                                                     |                                            |             |                                               |                                                     | Réponses                                        |                         |
| \$C\$6:\$E\$8                                  |                                                                  |                                                     |                                            |             | Conserver la solution                         | du solveur                                          | Limites                                         |                         |
| Contraintes :                                  |                                                                  |                                                     |                                            | 0           | ) <u>R</u> établir les valeurs d              | origine                                             |                                                 |                         |
| SBS6:SBS8 <= SBS13:S<br>SCS6:SES8 >= 0         | B\$15                                                            | ^                                                   | Ajouter                                    |             | R <u>e</u> tourner dans la b                  | oîte de dialogue Parar                              | nètres 🔲 R <u>a</u> pports                      | de plan                 |
| 2C23:2E23 >= 2C22:2E                           | 22                                                               |                                                     | Modifier                                   |             | <u>O</u> K A                                  | nuler                                               | Enregi <u>s</u> tre                             | r le scénario           |
|                                                |                                                                  |                                                     | S <u>u</u> pprimer                         | Les         | Solveur a trouvé une<br>ditions d'optimisatio | e solution satisfaisant t                           | outes les contraintes                           | et les                  |
|                                                |                                                                  |                                                     | <u>R</u> établir tout                      | Lors        | sque le moteur GRG<br>imale locale. Lorsqu    | est utilisé, le Solveur<br>le Simplex PL est utilis | a trouvé au moins un<br>é, cela signifie que le | e solution<br>Solveur a |
|                                                |                                                                  | $\sim$                                              | Charger/enregistre                         |             | we use solution opt                           | initiale globale.                                   |                                                 |                         |
| Rend <u>r</u> e les variable                   | s sans contrainte non négative                                   | s                                                   |                                            |             |                                               |                                                     |                                                 |                         |
| Sélect, une résolution :                       | Simplex Pl                                                       |                                                     | Ontions                                    |             |                                               | Demande des ma                                      | gasins                                          |                         |
| <u>seig</u> ta ant resolution                  |                                                                  |                                                     | Options                                    |             |                                               | Mantes                                              | Toulon                                          | Bastia                  |
| Méthode de résolutio                           | on                                                               |                                                     |                                            |             |                                               | 250                                                 | 240                                             | 340                     |
| Sélectionnez le moteu<br>Sélectionnez le moteu | ur GRG non linéaire pour des p<br>ur Simplex PL pour les problèm | roblèmes non linéaires<br>es linéaires, et le moteu | s simples de solveur.<br>ur Évolutionnaire |             |                                               | Quantités expédie                                   | ées de l'usine x à l                            | 'entrepôt y             |
| pour les problèmes c                           | omplexes.                                                        | ,                                                   |                                            |             | Expéditions                                   | Mantes                                              | Toulon                                          | Bastia                  |
|                                                |                                                                  |                                                     |                                            |             | 300                                           | 0                                                   | 0                                               | 30                      |
| Aide                                           |                                                                  | Ré <u>s</u> oudre                                   | Fermer                                     |             | 270                                           | 0                                                   | 230                                             | 4                       |
| -                                              |                                                                  |                                                     |                                            |             | 270                                           | 250                                                 | 10                                              |                         |
|                                                |                                                                  | 0                                                   | Total a                                    | vnédić      | 0200                                          | 250                                                 | 240                                             | 2/1                     |
|                                                |                                                                  | 5                                                   | rotare                                     | speare      | 000                                           | 250                                                 | 240                                             | 540                     |
|                                                |                                                                  | 10                                                  |                                            |             |                                               | Cout unitaire d'ex                                  | pédition usine x à                              | entrepôt v              |
|                                                |                                                                  | 12                                                  | Usines :                                   |             | capacité                                      | Mantes                                              | Toulon                                          | Bastia                  |
|                                                |                                                                  | 13                                                  | Marseille                                  |             | 300                                           | 10                                                  | 5                                               | 1                       |
|                                                |                                                                  | 14                                                  | Paris                                      |             | 270                                           | 6                                                   | 3                                               |                         |
|                                                |                                                                  | 15                                                  | Brest                                      |             | 280                                           | 3                                                   | 5                                               |                         |
|                                                |                                                                  | 16                                                  | Cout exp                                   | édition     | 2930                                          | 750                                                 | 740                                             | 144(                    |
|                                                |                                                                  |                                                     |                                            |             |                                               |                                                     |                                                 |                         |

#### **OPTIONS DE RÉSOLUTION**

Le bouton [Options...] permet de contrôler la résolution : si une solution optimale n'est pas trouvée au bout du temps de résolution ou du nombre d'itérations, Excel propose de continuer ou de se contenter de la solution approchée.

|                                                  | Options             | ?              |  |  |  |  |  |  |  |  |  |
|--------------------------------------------------|---------------------|----------------|--|--|--|--|--|--|--|--|--|
| tes les méthodes                                 | GRG non linéaire    | Évolutionnaire |  |  |  |  |  |  |  |  |  |
| Précision des contraintes : 0,000001             |                     |                |  |  |  |  |  |  |  |  |  |
| Échelle <u>a</u> utomat                          | ique                |                |  |  |  |  |  |  |  |  |  |
| Afficher le résul                                | tat des itérations  |                |  |  |  |  |  |  |  |  |  |
| Résolution avec des contraintes de nombre entier |                     |                |  |  |  |  |  |  |  |  |  |
| ✓ Ignorer les contraintes de nombre entier       |                     |                |  |  |  |  |  |  |  |  |  |
| O <u>p</u> timalité des no                       | mbres entiers (%) : | 5              |  |  |  |  |  |  |  |  |  |
| Résolution des li                                | mites               |                |  |  |  |  |  |  |  |  |  |
| [emps max (secor                                 | ndes) :             | 100            |  |  |  |  |  |  |  |  |  |
| térations :                                      |                     | 100            |  |  |  |  |  |  |  |  |  |
| Évolutionnaire et                                | contraintes de nom  | bre entier :   |  |  |  |  |  |  |  |  |  |
| Sous-problè <u>m</u> es n                        | nax:                |                |  |  |  |  |  |  |  |  |  |
| Solutions <u>r</u> éalisat                       | oles max :          |                |  |  |  |  |  |  |  |  |  |

#### Ventes par client et par mois

|    | Δ                      | в                        | C        | D      | F             |                 | Grouper f             |
|----|------------------------|--------------------------|----------|--------|---------------|-----------------|-----------------------|
| 1  |                        |                          | <u> </u> |        |               | <br>Automatique |                       |
| -  |                        |                          |          |        |               |                 |                       |
| 4  |                        | <i>4.</i>                |          |        |               | <br>✓ Debut :   | 06/10/2013            |
| 3  | Somme de Montant       | Etiquettes de colonnes 💌 |          |        |               | <br>✓ Ein :     | 23/12/2013            |
| 4  | Étiquettes de lignes 💌 | oct                      | nov      | déc    | Total général | -               |                       |
| 5  | AMT                    | 45288                    | 33086    | 57759  | 136133        | Par             |                       |
| 6  | Bolor Sarl             | 18554                    | 19122    | 17958  | 55634         | Secondes        | ~                     |
| 7  | Champagnes Fols        | 41042                    | 38295    | 30667  | 110004        | Heures          |                       |
| 8  | JBM Consultant         | 11552                    | 12175    | 8949   | 32676         | Jours           |                       |
| 9  | Keops                  | 9506                     | 7892     | 8935   | 26333         | Trimestres      |                       |
| 10 | Marval                 | 37488                    | 40494    | 34315  | 112297        | Années          |                       |
| 11 | SysLog                 | 61795                    | 60369    | 44011  | 166175        |                 |                       |
| 12 | Valeor                 | 34571                    | 46552    | 35773  | 116896        | N               | lombre de jours : 1 🚽 |
| 13 | Total général          | 259796                   | 257985   | 238367 | 756148        |                 | OK Annular            |
| 14 |                        |                          |          |        |               |                 | OK Annuler            |

#### Ventes par ville, commissions par ville

| H<br>Date              | (Tous)           | Date                 | oct 🖵              |                     |
|------------------------|------------------|----------------------|--------------------|---------------------|
| Étiquettes de lignes 🕝 | Somme de Montant | Étiquettes de lignes | - Somme de Montant | Somme de Commission |
| Lyon                   | 56401            | Lyon                 | 8,12%              | 422,12              |
| Marseille              | 58496            | Marseille            | 7,67%              | 398,64              |
| Paris                  | 248430           | Paris                | 31,86%             | 1655,52             |
| Reims                  | 219778           | Reims                | 31,46%             | 1634,62             |
| Rouen                  | 88310            | Rouen                | 11,59%             | 602,12              |
| Toulouse               | 84733            | Toulouse             | 9,29%              | 482,9               |
| Total général          | 756148           | Total général        | 100,00%            | 5195,92             |

#### Nombre de factures par ville, par mois et par vendeur

|    | Α                      | В                        | С   | D   | Е            | F        | G   | н   | 1            | J     | К   | L   | М           | N             |
|----|------------------------|--------------------------|-----|-----|--------------|----------|-----|-----|--------------|-------|-----|-----|-------------|---------------|
| 2  |                        |                          |     |     |              |          |     |     |              |       |     |     |             |               |
| 3  | Nombre de Montant      | Étiquettes de colonnes 💌 |     |     |              |          |     |     |              |       |     |     |             |               |
| 4  |                        | Durand                   |     |     | Total Durand | 🗆 Martin |     |     | Total Martin | Morel |     |     | Total Morel | Total général |
| 5  | Étiquettes de lignes 💌 | oct                      | nov | déc |              | oct      | nov | déc |              | oct   | nov | déc |             |               |
| 6  | Lyon                   |                          |     |     |              |          |     |     |              | 4     | 3   | 4   | 11          | 11            |
| 7  | Marseille              |                          |     |     |              | 4        | 4   | 4   | 12           |       |     |     |             | 12            |
| 8  | Paris                  | 12                       | 10  | 13  | 35           |          |     |     |              |       |     |     |             | 35            |
| 9  | Reims                  |                          |     |     |              |          |     |     |              | 8     | 8   | 7   | 23          | 23            |
| 10 | Rouen                  |                          |     |     |              | 8        | 7   | 8   | 23           |       |     |     |             | 23            |
| 11 | Toulouse               |                          |     |     |              | 2        | 3   | 2   | 7            |       |     |     |             | 7             |
| 12 | Total général          | 12                       | 10  | 13  | 35           | 14       | 14  | 14  | 42           | 12    | 11  | 11  | 34          | 111           |
|    |                        |                          |     |     |              |          |     |     |              |       |     |     |             |               |

#### Commissions par ville et par vendeur

|    | А                       | В     | С     | D     | Е           | F        | G     | н     | 1            | J      | К     | L     | м            | N             |  |
|----|-------------------------|-------|-------|-------|-------------|----------|-------|-------|--------------|--------|-------|-------|--------------|---------------|--|
| 2  |                         |       |       |       |             |          |       |       |              |        |       |       |              |               |  |
| 3  | Commissions par vendeur |       |       |       |             |          |       |       |              |        |       |       |              |               |  |
| 4  |                         | Morel |       |       | Total Morel | ⊟ Martin |       |       | Total Martin | Durand |       |       | Total Durand | Total général |  |
| 5  |                         | oct   | nov   | déc   |             | oct      | nov   | déc   |              | oct    | nov   | déc   |              |               |  |
| 6  | Lyon                    | 422   | 282   | 424   | 1 128       |          |       |       |              |        |       |       |              | 1 128         |  |
| 7  | Marseille               |       |       |       |             | 399      | 342   | 429   | 1 170        |        |       |       |              | 1 170         |  |
| 8  | Paris                   |       |       |       |             |          |       |       |              | 1 656  | 1 472 | 1 841 | 4 969        | 4 969         |  |
| 9  | Reims                   | 1 635 | 1 691 | 1 070 | 4 396       |          |       |       |              |        |       |       |              | 4 396         |  |
| 10 | Rouen                   |       |       |       |             | 602      | 626   | 538   | 1 766        |        |       |       |              | 1 766         |  |
| 11 | Toulouse                |       |       |       |             | 483      | 746   | 465   | 1 695        |        |       |       |              | 1 695         |  |
| 12 | Total général           | 2 057 | 1 973 | 1 494 | 5 524       | 1 484    | 1 715 | 1 432 | 4 631        | 1 656  | 1 472 | 1 841 | 4 969        | 15 123        |  |
| 13 |                         |       |       |       |             |          |       |       |              |        |       |       |              |               |  |

#### Fonctions utilisées

- Créer un tableau croisé dynamique
- Modifier les options de ce type de tableau

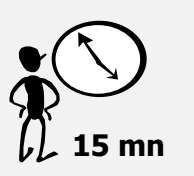

Les tableaux croisés dynamiques sont des tableaux de synthèse sur le contenu d'un tableau de données. Ils sont dynamiques au sens où ils sont actualisés à chaque modification apportée dans le tableau de données.

Les données de ce cas pratique sont dans le fichier CasA17.xlsx, enregistré dans le dossier C:\Exercices Excel 2013. Ouvrez le fichier et enregistrez-le sous le nom CasA17-R.xlsx.

#### **1-C**RÉEZ LE TABLEAU CROISÉ DYNAMIQUE DES VENTES PAR CLIENT PAR MOIS

- Transformez plage de données (qui s'étend sur A3:F114) en tableau de données (procédez comme au cas N°14). Le tableau est nommé Tableau1, son nom apparaît sur le Ruban sous l'onglet contextuel Outils de tableau/Création>onglet Propriétés.
- Sous l'onglet contextuel Outils de tableau/Création>onglet Outils, actionnez le bouton Tableau croisé dynamique.

| Créer u                                           | n tableau croisé dynamique 🛛 ? 🛛 🗙           |  |  |  |  |  |  |  |  |  |  |
|---------------------------------------------------|----------------------------------------------|--|--|--|--|--|--|--|--|--|--|
| Choisissez les données à analyser                 |                                              |  |  |  |  |  |  |  |  |  |  |
| Sélectionner un tableau ou une plage              |                                              |  |  |  |  |  |  |  |  |  |  |
| Tableau/Plage : Tableau1                          |                                              |  |  |  |  |  |  |  |  |  |  |
| O <u>U</u> tiliser une source de données externes |                                              |  |  |  |  |  |  |  |  |  |  |
| Choisir la connexion                              |                                              |  |  |  |  |  |  |  |  |  |  |
| Nom de la connexion :                             |                                              |  |  |  |  |  |  |  |  |  |  |
| Choisissez l'emplacement                          | de votre rapport de tableau croisé dynamique |  |  |  |  |  |  |  |  |  |  |
| Nouvelle feuille de contraction                   | alcul                                        |  |  |  |  |  |  |  |  |  |  |
| <u>Feuille</u> de calcul exis                     | tante                                        |  |  |  |  |  |  |  |  |  |  |
| Emp <u>l</u> acement :                            |                                              |  |  |  |  |  |  |  |  |  |  |
| Indiquez si vous souhaite                         | z analyser plusieurs tables                  |  |  |  |  |  |  |  |  |  |  |
| Ajouter ces données                               | au <u>m</u> odèle de données                 |  |  |  |  |  |  |  |  |  |  |
|                                                   | OK Annuler                                   |  |  |  |  |  |  |  |  |  |  |

Le dialogue *Créer un tableau croisé dynamique* sert à spécifier la source de données, ici le tableau *Tableau1*, et l'emplacement du futur tableau croisé dynamique, ici une nouvelle feuille de calcul.

#### Validez par [OK].

| FICHIER ACCUE                                                                                          | IL INSERT                                                 | ION MISE                                         | EN PAGE        | FORMULE                                                   | S DONNÉES                  | RÉVISION A | AFFICHAGE DÉVELO                             | PPEUR  | ANALYSE                                                                                                    | CRÉ                              | ATION                                        | Philippe 👻 🌠                                                                          |
|----------------------------------------------------------------------------------------------------|-----------------------------------------------------------|--------------------------------------------------|----------------|-----------------------------------------------------------|----------------------------|------------|----------------------------------------------|--------|----------------------------------------------------------------------------------------------------|----------------------------------|----------------------------------------------|---------------------------------------------------------------------------------------|
| Options du tableau<br>croisé dynamique *                                                               | Champ<br>actif *                                          | →<br>Groupe                                      | ins Ins        | érer un segn<br>érer une chr<br>trer les conne<br>Filtrer | nent<br>onologie<br>exions | Actualiser | Changer la source<br>de données *<br>Données | Action | Lifz<br>As Calculs                                                                                            | Outils                           | Afficher                                     | •                                                                                     |
| A3                                                                                                    | •                                                         | × v                                              | f <sub>x</sub> |                                                           |                            |            |                                              |        |                                                                                                    |                                  |                                              | ~                                                                                     |
| 1 2<br>3 Tableau<br>6 Pour générer t<br>6 champs dan<br>9 10<br>11<br>12<br>13<br>14<br>15<br>16<br>17 | u croisé dy<br>un rapport<br>ns la liste d<br>u croisé dy | namique1<br>, choisisse<br>les champs<br>namique | z des<br>s de  |                                                           |                            |            |                                              |        | Champ<br>Choisissez le<br>Date<br>Client<br>Ville<br>Vendeur<br>Faites glisse<br>ci-dessous:<br>Faites glisse | os de<br>es champ<br>er les char | tableau<br>s à inclure dan<br>nps dans les z | croisé d • ×<br>ns le rapport : • •<br>•<br>•<br>•<br>•<br>•<br>•<br>•<br>•<br>•<br>• |
| 17<br>18<br>19                                                                                         |                                                           |                                                  |                |                                                           |                            |            |                                              |        | LIGNES                                                                                                    |                                  | Σ                                            | VALEURS                                                                               |
| 20                                                                                                    | Feuil1                                                    | Fichier                                          | (+             | ) : [4]                                                   |                            |            |                                              | •      | Différer                                                                                                    | la mise à                        | jour de la disp                              | METTRE À JOUR                                                                         |
| PRÊT 🔠                                                                                                 |                                                           | e                                                |                |                                                           |                            |            |                                              | [      | ▦                                                                                                    |                                  |                                              | + 100 %                                                                               |

La nouvelle feuille est créée, l'onglet contextuel **Outils de tableau croisé dynamique/Analyse** apparaît sur le Ruban. Une zone encadrée représente le tableau croisé et le volet *Champs de tableau croisé dynamique* est ouvert à droite de la fenêtre.

Notez que si vous actionnez une cellule hors du tableau croisé, le volet est masqué il ne s'affiche que lorsque vous actionnez le tableau croisé.

Faites glisser champ *Client* jusque sous LIGNES, le champ *Date* jusque sous COLONNES, le champ *Montant* jusque sous VALEURS pour les inclure dans le tableau croisé.

|    | А                      | В                        | С          | D          | E          | F            |                                                       |                      |  |  |  |  |
|----|------------------------|--------------------------|------------|------------|------------|--------------|-------------------------------------------------------|----------------------|--|--|--|--|
| 1  |                        |                          |            |            |            |              | Champs de table                                       | au croisé d 👻 🗙      |  |  |  |  |
| 2  |                        |                          |            |            |            |              | 1                                                     |                      |  |  |  |  |
| 3  | Somme de Montant       | Étiquettes de colonnes 💌 |            |            |            |              | Choisissez les champs à inclure dans le rapport : 🛛 🐇 |                      |  |  |  |  |
| 4  | Étiquettes de lignes 💌 | 06/10/2013               | 13/10/2013 | 20/10/2013 | 27/10/2013 | 03/11/2013 1 |                                                       |                      |  |  |  |  |
| 5  | AMT                    | 3366                     | 19903      | 10325      | 11694      | 11572        | ✓ Client                                              | <b></b>              |  |  |  |  |
| 6  | Bolor Sarl             | 3345                     | 7745       | 3709       | 3755       | 4025         | Ville                                                 |                      |  |  |  |  |
| 7  | Champagnes Fols        | 5418                     | 19141      | 7826       | 8657       | 6074         | Vendeur                                               |                      |  |  |  |  |
| 8  | JBM Consultant         | 11552                    |            |            |            | 12175        | Mantant                                               | -                    |  |  |  |  |
| 9  | Keops                  | 9506                     |            |            |            | 7892         |                                                       | <b>v</b>             |  |  |  |  |
| 10 | Marval                 | 10718                    | 13610      | 6155       | 7005       | 8569         |                                                       |                      |  |  |  |  |
| 11 | SysLog                 | 15780                    | 28735      | 8884       | 8396       | 11061        | Faites glisser les champs dan                         | s les zones voulues  |  |  |  |  |
| 12 | Valeor                 | 6395                     | 4211       | 20518      | 3447       | 5164         | ci-dessous:                                           |                      |  |  |  |  |
| 13 | Total général          | 66080                    | 93345      | 57417      | 42954      | 66532        |                                                       |                      |  |  |  |  |
| 14 |                        |                          |            |            |            |              | I FILIRES                                             |                      |  |  |  |  |
| 15 |                        |                          |            |            |            |              |                                                       | Date 🔻               |  |  |  |  |
| 16 |                        |                          |            |            |            |              |                                                       |                      |  |  |  |  |
| 17 |                        |                          |            |            |            |              |                                                       | Z VALEURS            |  |  |  |  |
| 18 |                        |                          |            |            |            |              | Client 🔹                                              | Somme de Montant 🔹   |  |  |  |  |
| 19 |                        |                          |            |            |            |              |                                                       |                      |  |  |  |  |
| 20 |                        |                          |            |            | _          |              | Différer la mise à jour de l                          | a disp METTRE À JOUR |  |  |  |  |
|    | Feuil1                 | Fichier (+)              | •          |            |            | Þ            |                                                       |                      |  |  |  |  |

Le tableau se constitue au fur et à mesure dans la feuille. Les étiquettes de colonnes sont les jours (Date), mais nous voudrions avoir un regroupement par mois, c'est possible.

Sélectionnez une des cellules contenant une date, puis actionnez le bouton Groupe (onglet Analyse>groupe Filtrer) puis l'option Grouper le champ (utilisez l'option Grouper du menu contextuel de la cellule). Dans le dialogue Grouper, sélectionnez Mois, validez par [OK].

| Grouper f                   |    |                        |                          |        |        |               |
|-----------------------------|----|------------------------|--------------------------|--------|--------|---------------|
| Automatique                 |    | A                      | В                        | С      | D      | E             |
| M Dábut: 06/10/2012         | 1  |                        |                          |        |        |               |
| ▼ <u>D</u> ebut: 06/10/2015 | 2  |                        |                          |        |        |               |
| ✓ <u>F</u> in : 23/12/2013  | 3  | Somme de Montant       | Étiquettes de colonnes 🔻 |        |        |               |
| <u>P</u> ar                 | 4  | Étiquettes de lignes 💌 | oct                      | nov    | déc    | Total général |
| Secondes                    | 5  | AMT                    | 45288                    | 33086  | 57759  | 136133        |
| Minutes                     | 6  | Bolor Sarl             | 18554                    | 19122  | 17958  | 55634         |
| Jours                       | 7  | Champagnes Fols        | 41042                    | 38295  | 30667  | 110004        |
| Mois                        | 8  | JBM Consultant         | 11552                    | 12175  | 8949   | 32676         |
| Trimestres<br>Années        | 9  | Keops                  | 9506                     | 7892   | 8935   | 26333         |
| ×                           | 10 | Marval                 | 37488                    | 40494  | 34315  | 112297        |
| Nombre de jours : 1 🔶       | 11 | SysLog                 | 61795                    | 60369  | 44011  | 166175        |
|                             | 12 | Valeor                 | 34571                    | 46552  | 35773  | 116896        |
| OK Annuler                  | 13 | Total général          | 259796                   | 257985 | 238367 | 756148        |
|                             | 14 |                        |                          |        |        |               |

 Copiez les valeurs du tableau croisé dynamique dans une nouvelle feuille : sélectionnez la plage A4:E13, puis effectuez un copier-coller dans la feuille *Feuil2*.

#### **2-CRÉEZ UN TABLEAU DES VENTES PAR VILLE**

- Sélectionnez une cellule du tableau de données de la feuille *Fichier* puis, sous l'onglet contextuel **Outils de tableau/Création**>onglet **Outils**, actionnez le bouton **Tableau croisé dynamique**.
- Choisissez l'emplacement <O Feuille de calcul existante> puis actionnez la zone
   <Emplacement>, actionnez la cellule H3, validez par [OK].
   La zone matérialisant le tableau croisé se constitue à partir de la cellule H3.
- Dans le volet *Champs de tableau croisé dynamique* :
  - Faites glisser le champ Ville jusque sous LIGNES ;
  - Faites glisser le champ Montant jusque sous VALEURS, de même pour le champ Commissions.

#### © Eyrolles/Tsoft – Excel 2013 Avancé

|    | A          | B           | C            | D            | E          | F            | G | H                    |                  | J                   | _ I ▲ |                               |                            |
|----|------------|-------------|--------------|--------------|------------|--------------|---|----------------------|------------------|---------------------|-------|-------------------------------|----------------------------|
| 1  |            | Liste des v | ventes – 4èn | ne trimestre |            |              |   |                      |                  |                     |       | Champs de table               | au croisé d 🕆 🗙            |
| 3  | Date 🛩     | Client 🖛    | Ville        | Vendeur 💌    | Montant -  | Commission 🔫 |   | Étiquettes de lignes | Somme de Montant | Somme de Commission |       |                               |                            |
| 4  | 20/10/2013 | AMT         | Paris        | Durand       | 6967.00£   | 139 34 £     |   | Lyon                 | 56401            | 1128.02             |       | Choisissez les champs à inclu | re dans le rapport : 🛛 🗣 🔻 |
| 5  | 27/10/2013 | Marval      | Paris        | Durand       | 7.005.00€  | 140 10 £     |   | Marseille            | 58496            | 1169.92             |       |                               |                            |
| 6  | 27/10/2013 | AMT         | Paris        | Durand       | 4 538 00 € | 90.76 €      |   | Paris                | 248430           | 4968.6              |       | Date                          |                            |
| 7  | 13/10/2013 | AMT         | Paris        | Durand       | 13,009,00€ | 260 18 €     |   | Reims                | 219778           | 4395 56             |       |                               |                            |
| 8  | 20/10/2013 | Marval      | Paris        | Durand       | 6155.00€   | 123 10 €     |   | Rouen                | 88310            | 1766.2              |       |                               |                            |
| 9  | 20/10/2013 | AMT         | Paris        | Durand       | 3 358 00 € | 67.16€       |   | Toulouse             | 84733            | 1694.66             |       | ✓ Ville                       |                            |
| 10 | 27/10/2013 | AMT         | Paris        | Durand       | 7 156.00 € | 143.12 €     |   | Total général        | 756148           | 15122.96            |       | Vendeur                       |                            |
| 11 | 13/10/2013 | Marval      | Paris        | Durand       | 11252.00€  | 225.04€      |   |                      |                  |                     |       |                               |                            |
| 12 | 13/10/2013 | AMT         | Paris        | Durand       | 6 894.00€  | 137.88€      |   |                      |                  |                     |       | ✓ Montant                     |                            |
| 13 | 13/10/2013 | Marval      | Paris        | Durand       | 2 358.00€  | 47.16€       |   |                      |                  |                     |       | Commission                    |                            |
| 14 | 06/10/2013 | AMT         | Paris        | Durand       | 3 366.00 € | 67.32€       |   |                      |                  |                     |       |                               |                            |
| 15 | 06/10/2013 | Marval      | Paris        | Durand       | 10718.00€  | 214,36€      |   |                      |                  |                     |       | PLUS DE TABLES                |                            |
| 16 | 03/11/2013 | AMT         | Paris        | Durand       | 9 095,00 € | 181,90€      |   |                      |                  |                     |       |                               |                            |
| 17 | 17/11/2013 | AMT         | Paris        | Durand       | 3 918,00€  | 78,36€       |   |                      |                  |                     |       |                               |                            |
| 18 | 10/11/2013 | AMT         | Paris        | Durand       | 11099,00€  | 221,98€      |   |                      |                  |                     |       | Epitos glissos los champs dan | s los zonos vouluos        |
| 19 | 10/11/2013 | Marval      | Paris        | Durand       | 11071,00€  | 221,42€      |   |                      |                  |                     |       | raites glisseries champs dan  | s les zorres vouldes       |
| 20 | 17/11/2013 | AMT         | Paris        | Durand       | 6 497,00€  | 129,94€      |   |                      |                  |                     |       | ci-dessous:                   |                            |
| 21 | 24/11/2013 | Marval      | Paris        | Durand       | 5 977,00€  | 119,54€      |   |                      |                  |                     |       | _                             |                            |
| 22 | 03/11/2013 | Marval      | Paris        | Durand       | 8 569,00€  | 171,38€      |   |                      |                  |                     |       | ▼ FILTRES                     | III COLONNES               |
| 23 | 17/11/2013 | Marval      | Paris        | Durand       | 1 452,00€  | 29,04€       |   |                      |                  |                     |       |                               | Σ Valours =                |
| 24 | 24/11/2013 | Marval      | Paris        | Durand       | 13 425,00€ | 268,50€      |   |                      |                  |                     |       |                               | Z valeuis •                |
| 25 | 03/11/2013 | AMT         | Paris        | Durand       | 2 477,00€  | 49,54€       |   |                      |                  |                     |       |                               |                            |
| 26 | 22/12/2013 | Marval      | Paris        | Durand       | 9 923,00€  | 198,46€      |   |                      |                  |                     |       |                               |                            |
| 27 | 15/12/2013 | AMT         | Paris        | Durand       | 9 171,00€  | 183,42€      |   |                      |                  |                     |       |                               |                            |
| 28 | 01/12/2013 | Marval      | Paris        | Durand       | 7 305,00€  | 146,10€      |   |                      |                  |                     |       |                               | Σ VALEURS                  |
| 29 | 22/12/2013 | AMT         | Paris        | Durand       | 9 160,00€  | 183,20€      |   |                      |                  |                     |       | = EIGINES                     | ~ VALEONS                  |
| 30 | 22/12/2013 | AMT         | Paris        | Durand       | 5 775,00€  | 115,50€      |   |                      |                  |                     |       | Ville 👻                       | Somme de Montant 🔹         |
| 31 | 01/12/2013 | AMT         | Paris        | Durand       | 3 161,00€  | 63,22€       |   |                      |                  |                     |       |                               | Sommo do Commiss           |
| 32 | 08/12/2013 | AMT         | Paris        | Durand       | 8 697 00 € | 173 94 €     |   |                      |                  |                     |       |                               | Somme de Commiss           |

#### **3-FILTREZ LES RÉSULTATS**

 Dans le volet *Champs de tableau croisé dynamique*, faites glisser le champ *Date* jusque sous FILTRES. Dans la feuille, au-dessus du tableau croisé, apparaît une zone de filtre nommée Date. Actionnez la flèche à droite de la cellule de filtre I1, et sélectionnez le mois d'octobre.

|                        |                      | Date                  | (Tous)    | 1                      |                  |
|------------------------|----------------------|-----------------------|-----------|------------------------|------------------|
| н                      | 1                    | Rechercher            | Q         |                        |                  |
| Date                   | (Tous)               |                       | ~         | Н                      |                  |
|                        |                      | sept                  |           | Date                   | oct 🖓            |
| Étimonte de lienes     | Commondo Manatante C | oct                   |           |                        |                  |
| Etiquettes de lignes 👻 | Somme de Montant S   | ··· nov               |           | Étiquettes de lignes 🔄 | Somme de Montant |
| Lyon                   | 56401                | déc                   |           | Lvon                   | 21106            |
| Marseille              | 58496                | >23/12/2013           |           | Marseille              | 19932            |
| Paris                  | 248430               |                       | ¥         | Paris                  | 82776            |
| Reims                  | 219778               | Sélectionner plusieur | éléments  | Raims                  | 81731            |
| Bouen                  | 88310                |                       | selements | Reuse                  | 20105            |
| Toulouse               | 04722                | OK                    | Annular   | Taulauaa               | 24145            |
| Toulouse               | 04/33                | OK                    | Annuler   | Toulouse               | 24145            |
| Total général          | 756148               |                       |           | . Total général        | 259796           |

 Pour réafficher le total toutes dates confondues, actionnez la flèche de la cellule de filtre et sélectionnez (*Tous*).

#### **4-TRANSFORMEZ LE TABLEAU POUR AVOIR DES POURCENTAGES EN COLONNE**

- Sélectionnez une cellule du tableau croisé puis dans le volet Champs de tableau croisé dynamique. Sous VALEURS, actionnez la flèche de Somme de montant puis l'option Paramètres des champs de valeurs... Le dialogue Paramètres des champs de valeurs s'affiche.
- Sous l'onglet Afficher les valeurs, dans la zone <Afficher les valeurs>, sélectionnez % du total de la colonne, validez par [OK].

| Paramètres des champs de valeurs ?                         | x        |
|------------------------------------------------------------|----------|
| Nom de la source : Montant                                 |          |
| Nom personnalisé : Somme de Montant                        |          |
| Synthèse des valeurs par Afficher les valeurs              |          |
| Afficher les valeurs                                       | _        |
| % du total de la colonne                                   | <b>v</b> |
| Aucun calcul<br>% du total général                         | ^        |
| % du total de la colonne<br>% du total de la ligne<br>% de |          |
| % du total de la ligne parente<br>Montant<br>Commission    | <b>*</b> |
| Format de nombre OK Annule                                 | er       |

| Date                   | oct 🎝            |                     |
|------------------------|------------------|---------------------|
|                        |                  |                     |
| Étiquettes de lignes 📄 | Somme de Montant | Somme de Commission |
| Lyon                   | 8,12%            | 422,12              |
| Marseille              | 7,67%            | 398,64              |
| Paris                  | 31,86%           | 1655,52             |
| Reims                  | 31,46%           | 1634,62             |
| Rouen                  | 11,59%           | 602,12              |
| Toulouse               | 9,29%            | 482,9               |
| Total général          | 100,00%          | 5195,92             |

#### 5-CRÉEZ UN TABLEAU DES VENTES PAR VILLE, PAR MOIS ET PAR VENDEUR

 Sélectionnez une cellule du tableau de données de la feuille Fichier puis, sous l'onglet contextuel Outils de tableau/Création> onglet Outils, actionnez le bouton Tableau croisé dynamique. Dans le dialogue, choisissez l'emplacement <⊙ Nouvelle feuille de calcul > puis validez sur [OK].

Dans le volet Champs de tableau croisé dynamique,

- Faites glisser le champ Ville jusque sous LIGNES ;

| <ul> <li>Faites alig</li> </ul> | sser le chamr          | ) Ve  | nde   | ur iusau        | le sou        | IS CO |       | NFS :        |              | PLUS DE                | TABLES          | •••        |                  |           |
|---------------------------------|------------------------|-------|-------|-----------------|---------------|-------|-------|--------------|--------------|------------------------|-----------------|------------|------------------|-----------|
| <ul> <li>Faites glis</li> </ul> | sser champ <i>L</i>    | Date  | éga   | lement          | sous          | COLC  | ONNE  | s;           |              | Faites gli<br>ci-desso | sser les<br>us: | champs dan | s les zones vo   | ulues     |
| <ul> <li>Faites glis</li> </ul> | sser le champ          | о Ма  | ontai | <i>nt</i> jusqu | e sou         | s va  | LEUR  | RS.          |              | T FILT                 | RES             |            |                  | IES       |
|                                 |                        |       |       |                 |               |       |       |              |              |                        |                 |            | Vendeur          | <b>-</b>  |
|                                 | -                      |       |       | -               | -             |       |       |              |              |                        |                 |            | Date             | •         |
| A                               | В                      | C     | D     | E               | F             | G     | н     | I            | 1            |                        |                 |            |                  |           |
|                                 |                        |       |       |                 |               |       |       |              |              |                        |                 |            |                  |           |
| Somme de Montant                | Étiquettes de colonn 🔻 |       |       |                 |               |       |       |              |              | ≡ LIGN                 | IES             |            | $\Sigma$ VALEURS |           |
| Étiquettes de lignes 🔻          | Durand     oct         | nov   | déc   | Total Durand    | Martin<br>oct | nov   | déc   | Total Martin | ⊟ Mor<br>oct | Ville                  |                 | •          | Somme de         | Montant 🔻 |
| Lyon                            | 1                      |       |       |                 |               |       |       |              | 211          | 06 14109               | 21186           | 56401      | 56401            |           |
| Marseille                       |                        |       |       |                 | 19932         | 17120 | 21444 | 58496        |              |                        |                 |            | 58496            |           |
| Paris                           | 82776                  | 73580 | 92074 | 248430          |               |       |       |              |              |                        |                 |            | 248430           |           |
| Reims                           |                        |       |       |                 |               |       |       |              | 817          | 31 84555               | 53492           | 219778     | 219778           |           |
| Rouen                           |                        |       |       |                 | 30106         | 31297 | 26907 | 88310        |              |                        |                 |            | 88310            |           |
| Toulouse                        |                        |       |       |                 | 24145         | 37324 | 23264 | 84733        |              |                        |                 |            | 84733            |           |
| Total général                   | 82776                  | 73580 | 92074 | 248430          | 74183         | 85741 | 71615 | 231539       | 1028         | 37 98664               | 74678           | 276179     | 756148           |           |

Champs de tableau croisé d...

Choisissez les champs à inclure dans le rapport :

✓ Date

Client ✓ Ville

Vendeur

✓ Montant Commission

#### **6-MODIFIEZ LE FORMAT DES VALEURS**

4

Par 9 Rei 10 Rou 11 Tou 12 Tot

Sélectionnez une cellule contenant un montant puis, sous l'onglet Analyse>groupe Filtrer, actionnez le bouton Champ actif puis l'option Paramètres de champ (ou, dans le menu contextuel de la cellule, actionnez Paramètres des champs de valeur). Dans le dialogue, actionnez le bouton [Format de nombre], puis spécifiez le format Nombre avec 0 décimales et séparateur décimal, validez par [OK] deux fois.

|    | A                      | В       | С      | D      | E                   | F      | G      | Н      |                     | J       | K      | L      | M                  | N             |  |
|----|------------------------|---------|--------|--------|---------------------|--------|--------|--------|---------------------|---------|--------|--------|--------------------|---------------|--|
| 2  |                        |         |        |        |                     |        |        |        |                     |         |        |        |                    |               |  |
| 3  | Somme de Montant       | Étique  |        |        |                     |        |        |        |                     |         |        |        |                    |               |  |
| 4  |                        | Durance | d      |        | <b>Total Durand</b> | Martin |        |        | <b>Total Martin</b> | Morel   |        |        | <b>Total Morel</b> | Total général |  |
| 5  | Étiquettes de lignes 💌 | oct     | nov    | déc    |                     | oct    | nov    | déc    |                     | oct     | nov    | déc    |                    |               |  |
| 6  | Lyon                   |         |        |        |                     |        |        |        |                     | 21 106  | 14 109 | 21 186 | 56 401             | 56 401        |  |
| 7  | Marseille              |         |        |        |                     | 19 932 | 17 120 | 21 444 | 58 496              |         |        |        |                    | 58 496        |  |
| 8  | Paris                  | 82 776  | 73 580 | 92 074 | 248 430             |        |        |        |                     |         |        |        |                    | 248 430       |  |
| 9  | Reims                  |         |        |        |                     |        |        |        |                     | 81 731  | 84 555 | 53 492 | 219 778            | 219 778       |  |
| 10 | Rouen                  |         |        |        |                     | 30 106 | 31 297 | 26 907 | 88 310              |         |        |        |                    | 88 310        |  |
| 11 | Toulouse               |         |        |        |                     | 24 145 | 37 324 | 23 264 | 84 733              |         |        |        |                    | 84 733        |  |
| 12 | Total général          | 82 776  | 73 580 | 92 074 | 248 430             | 74 183 | 85 741 | 71 615 | 231 539             | 102 837 | 98 664 | 74 678 | 276 179            | 756 148       |  |
| 12 |                        |         |        |        |                     |        |        |        |                     |         |        |        |                    |               |  |

#### **7-CHANGEZ LA FONCTION DE TOTALISATION**

Les valeurs produites par le tableau croisé dynamique sont par défaut des sommes, mais vous pouvez changer cette fonction et choisir la moyenne, le nombre, le max, le min...

Transformez le tableau croisé dynamique précédent pour qu'il représente le nombre de factures.

Sélectionnez une cellule contenant une totalisation puis, sous l'onglet Analyse>groupe Champ actif, actionnez le bouton Paramètres de champ; ou, dans le menu contextuel de la cellule (clic droit ou appui long), actionnez l'option Paramètres des champs de valeur. Dans le dialogue, sous l'onglet Synthèse des valeurs par, sélectionnez Nombre, validez par [OK].

|    | A                      | В                        | C   | D   | E            | F               | G   | н   | 1            | J       | K   | L   | M           | N             |
|----|------------------------|--------------------------|-----|-----|--------------|-----------------|-----|-----|--------------|---------|-----|-----|-------------|---------------|
| 2  |                        |                          |     |     |              |                 |     |     |              |         |     |     |             |               |
| 3  | Nombre de Montant      | Étiquettes de colonnes 💌 |     |     |              |                 |     |     |              |         |     |     |             |               |
| 4  |                        | Durand                   |     |     | Total Durand | <b>⊟ Martin</b> |     |     | Total Martin | ⊟ Morel |     |     | Total Morel | Total général |
| 5  | Étiquettes de lignes 💌 | oct                      | nov | déc |              | oct             | nov | déc |              | oct     | nov | déc |             |               |
| 6  | Lyon                   |                          |     |     |              |                 |     |     |              | 4       | 3   | 4   | 11          | 11            |
| 7  | Marseille              |                          |     |     |              | 4               | 4   | 4   | 12           |         |     |     |             | 12            |
| 8  | Paris                  | 12                       | 10  | 13  | 35           |                 |     |     |              |         |     |     |             | 35            |
| 9  | Reims                  |                          | -   |     |              |                 |     |     |              | 8       | 8   | 7   | 23          | 23            |
| 10 | Rouen                  |                          |     |     |              | 8               | 7   | 8   | 23           |         |     |     |             | 23            |
| 11 | Toulouse               |                          |     |     |              | 2               | 3   | 2   | 7            |         |     |     |             | 7             |
| 12 | Total général          | 12                       | 10  | 13  | 35           | 14              | 14  | 14  | 42           | 12      | 11  | 11  | 34          | 111           |
|    |                        |                          |     |     |              |                 |     |     |              |         |     |     |             |               |

#### **8-MASQUEZ LES BOUTONS ET LES FLÈCHES DÉROULANTES DU TABLEAU**

En masquant les boutons des étiquettes et les en-têtes de champs avec leur flèche déroulante, le tableau croisé dynamique ne se distingue plus visuellement d'une plage de cellules.

Sous l'onglet contextuel Outils de tableau croisé dynamique/Options>groupe Afficher, actionnez les boutons Boutons+/- et En-têtes de champs.

|          | А                         | В      | С   | D   | E                   | F       | G       | н       | 1                   | J     | К   | L   | М           | N             |          |
|----------|---------------------------|--------|-----|-----|---------------------|---------|---------|---------|---------------------|-------|-----|-----|-------------|---------------|----------|
| 2        |                           |        |     |     |                     |         |         |         |                     |       |     |     |             |               |          |
| 3        | Nombre de Montant         |        |     |     |                     |         |         |         |                     |       |     |     |             |               |          |
| 4        |                           | Durand |     |     | <b>Total Durand</b> | Martin  |         |         | <b>Total Martin</b> | Morel |     |     | Total Morel | Total général |          |
| 5        |                           | oct    | nov | déc |                     | oct     | nov     | déc     |                     | oct   | nov | déc |             |               |          |
| 6        | Lyon                      |        |     |     |                     |         |         |         |                     | 4     | 3   | 4   | 11          | 11            |          |
| 7        | Marseille                 |        |     |     |                     | 4       | 4       | 4       | 12                  |       |     |     |             | 12            |          |
| 8        | Paris                     | 12     | 10  | 13  | 35                  |         |         |         |                     |       |     |     |             | 35            |          |
| 9        | Reims                     |        |     |     |                     |         |         |         |                     | 8     | 8   | 7   | 23          | 23            |          |
| 10       | Rouen                     |        |     |     |                     | 8       | 7       | 8       | 23                  |       |     |     |             | 23            |          |
| 11       | Toulouse                  |        |     |     |                     | 2       | 3       | 2       | 7                   |       |     |     |             | 7             |          |
| 12       | Total général             | 12     | 10  | 13  | 35                  | 14      | 14      | 14      | 42                  | 12    | 11  | 11  | 34          | 111           |          |
| 11<br>12 | Toulouse<br>Total général | 12     | 10  | 13  | 35                  | 2<br>14 | 3<br>14 | 2<br>14 | 7<br>42             | 12    | 11  | 11  | 34          |               | 7<br>111 |

#### 9-MASQUEZ LES DÉTAILS DES DATES POUR LES VENDEURS

Sélectionnez une cellule contenant un nom de vendeur puis, sous l'onglet Analyse>groupe Champ actif actionnez le bouton Réduire le champ ; ou, dans le menu contextuel de la cellule (clic droit ou appui long), actionnez l'option Développer/Réduire puis Réduire le champ entier.

|     | Α                 | В      | С      | D     | E             | F | G | н | L. L. | J | K | L |
|-----|-------------------|--------|--------|-------|---------------|---|---|---|-------|---|---|---|
| 2   |                   |        |        |       |               |   |   |   |       |   |   |   |
| 3   | Nombre de Montant |        |        |       |               |   |   |   |       |   |   |   |
| 4   |                   | Durand | Martin | Morel | Total général |   |   |   |       |   |   |   |
| 5   |                   |        | •      |       |               |   |   |   |       |   |   |   |
| 6   | Lyon              |        |        | 11    | 11            |   |   |   |       |   |   |   |
| 7   | Marseille         |        | 12     |       | 12            |   |   |   |       |   |   |   |
| 8   | Paris             | 35     |        |       | 35            |   |   |   |       |   |   |   |
| 9   | Reims             |        |        | 23    | 23            |   |   |   |       |   |   |   |
| 10  | Rouen             |        | 23     |       | 23            |   |   |   |       |   |   |   |
| 11  | Toulouse          |        | 7      |       | 7             |   |   |   |       |   |   |   |
| 12  | Total général     | 35     | 42     | 34    | 111           |   |   |   |       |   |   |   |
| 4.0 |                   |        |        |       |               |   |   |   |       |   |   |   |

#### **10-AFFICHEZ LES COMMISSIONS À LA PLACE DES NOMBRES DE FACTURES**

- Sélectionnez une cellule du tableau croisé dynamique puis, dans le volet *Champs de tableau croisé dynamique*, faites glisser le champ *Commissions* jusque sous VALEURS, s'il n'y est pas.
- Enlevez [Somme de Montant] sous VALEURS en actionnant la flèche à droite de [Somme de Montant] puis Supprimer le champ.
- Formatez les valeurs de champs en : Nombre avec 0 décimale et séparateur des milliers.
- La modification du nom des valeurs totalisées peut être faite directement dans la cellule qui contient le nom, la cellule A3. Modifiez le nom en Commissions par vendeurs.
- Réaffichez les bouton +/- (onglet Analyse>groupe Afficher).

|    | A                       | В      | С        | D       | E             | F | G | • |                                               |
|----|-------------------------|--------|----------|---------|---------------|---|---|---|-----------------------------------------------|
| 2  |                         |        |          |         |               |   |   | 1 | Champs de tableau croisé                      |
| 3  | Commissions par vendeur |        |          |         |               |   |   |   | enamps de tablead eroise                      |
| 4  |                         | Durand | 🗄 Martin | 🗄 Morel | Total général |   |   |   | Choisissez les champs à inclure dans le rappo |
| 5  |                         | -      |          |         |               |   |   |   |                                               |
| 6  | Lyon                    |        |          | 1 128   | 1 128         |   |   |   | ✓ Date                                        |
| 7  | Marseille               |        | 1 170    |         | 1 170         |   |   |   | Client                                        |
| 8  | Paris                   | 4 969  |          |         | 4 969         |   |   |   | ✓ Ville                                       |
| 9  | Reims                   |        |          | 4 396   | 4 396         |   |   |   |                                               |
| 10 | Rouen                   |        | 1 766    |         | 1 766         |   |   |   | Montant                                       |
| 11 | Toulouse                |        | 1 695    |         | 1 695         |   |   |   |                                               |
| 12 | Total général           | 4 969  | 4 631    | 5 524   | 15 123        |   |   |   |                                               |
| 13 |                         |        |          |         |               |   |   |   | Faites glisser les champs dans les zones voul |
| 14 |                         |        |          |         |               |   |   |   | ci-dessous:                                   |
| 15 |                         |        |          |         |               |   |   |   |                                               |
| 16 |                         |        |          |         |               |   |   |   |                                               |
| 17 |                         |        |          |         |               |   |   |   | Vendeur                                       |
| 18 |                         |        |          |         |               |   |   |   | D .                                           |
| 19 |                         |        |          |         |               |   |   |   | $\equiv$ LIGNES $\Sigma$ VALEURS              |
| 20 |                         |        |          |         |               |   |   |   |                                               |
| 21 |                         |        |          |         |               |   |   |   | Ville                                         |

#### **11-TRIEZ LE TABLEAU PAR ORDRE ALPHABÉTIQUE DES VILLES**

- Actionnez une cellule contenant une étiquette de ville puis, sous l'onglet Données>onglet Trier et filtrer, actionnez le bouton Trier de Z à A.
- Triez aussi, de la même façon, les noms des vendeurs par ordre de Z à A.
- Faites réapparaître les mois : actionnez une cellule contenant un nom de vendeur puis sous l'onglet Analyse>groupe Champ actif, actionnez Développer le champ.
- Vous pouvez faire afficher les dates du jour, pour cela, dissociez les valeurs de champ date que vous avez groupées précédemment en mois : actionnez une cellule contenant un mois puis actionnez Dissocier à partir du Ruban (onglet Analyse>groupe Groupe).
- Regroupez en trimestre : actionnez une cellule contenant une date puis, sous l'onglet
   Analyse>groupe Groupe, actionnez Grouper la sélection, sélectionnez Trimestres, validez par [OK].

|    | Α                       | B           | С     | D     | E           | F           | G     | н     | 1                   | J           | K     | L     | M                   | N             |
|----|-------------------------|-------------|-------|-------|-------------|-------------|-------|-------|---------------------|-------------|-------|-------|---------------------|---------------|
| 2  |                         |             |       |       |             |             |       |       |                     |             |       |       |                     |               |
| 3  | Commissions par vendeur |             |       |       |             |             |       |       |                     |             |       |       |                     |               |
| 4  |                         | Morel       |       |       | Total Morel | Martin      |       |       | <b>Total Martin</b> | Durand      |       |       | <b>Total Durand</b> | Total général |
| 5  |                         | ■Trimestre4 |       |       |             | ∃Trimestre4 |       |       |                     | ∃Trimestre4 |       |       |                     |               |
| 6  |                         | oct         | nov   | déc   |             | oct         | nov   | déc   |                     | oct         | nov   | déc   |                     |               |
| 7  | Lyon                    | 422         | 282   | 424   | 1 128       |             |       |       |                     |             |       |       |                     | 1 128         |
| 8  | Marseille               |             |       |       |             | 399         | 342   | 429   | 1 170               |             |       |       |                     | 1 170         |
| 9  | Paris                   |             |       |       |             |             |       |       |                     | 1 656       | 1 472 | 1 841 | 4 969               | 4 969         |
| 10 | Reims                   | 1 635       | 1 691 | 1 070 | 4 396       |             |       |       |                     |             |       |       |                     | 4 396         |
| 11 | Rouen                   |             |       |       |             | 602         | 626   | 538   | 1 766               |             |       |       |                     | 1 766         |
| 12 | Toulouse                |             |       |       |             | 483         | 746   | 465   | 1 695               |             |       |       |                     | 1 695         |
| 13 | Total général           | 2 057       | 1 973 | 1 494 | 5 524       | 1 484       | 1 715 | 1 432 | 4 631               | 1 656       | 1 472 | 1 841 | 4 969               | 15 123        |

 Masquez les mois : pour cela, actionnez une étiquette contenant un mois puis, sous l'onglet Analyse>groupe Champ actif, actionnez Réduire le champ.

|    | A                       | В                  | С           | D            | E            | F                   | G            | Н             |
|----|-------------------------|--------------------|-------------|--------------|--------------|---------------------|--------------|---------------|
| 2  |                         |                    |             |              |              |                     |              |               |
| 3  | Commissions par vendeur |                    |             |              |              |                     |              |               |
| 4  |                         | Morel              | Total Morel | Martin       | Total Martin | Durand              | Total Durand | Total général |
| 5  |                         | <b>⊞Trimestre4</b> |             | ⊕ Trimestre4 |              | <b>∃</b> Trimestre4 |              |               |
| 6  |                         |                    |             |              |              |                     |              |               |
| 7  | Lyon                    | 1 128              | 1 128       |              |              |                     |              | 1 128         |
| 8  | Marseille               |                    |             | 1 170        | 1 170        |                     |              | 1 170         |
| 9  | Paris                   |                    |             |              |              | 4 969               | 4 969        | 4 969         |
| 10 | Reims                   | 4 396              | 4 396       |              |              |                     |              | 4 396         |
| 11 | Rouen                   |                    |             | 1 766        | 1 766        |                     |              | 1 766         |
| 12 | Toulouse                |                    |             | 1 695        | 1 695        |                     |              | 1 695         |
| 13 | Total général           | 5 524              | 5 524       | 4 631        | 4 631        | 4 969               | 4 969        | 15 123        |
|    |                         |                    |             |              |              |                     |              |               |

Ainsi, vous pouvez regrouper les dates, en mois, en trimestres et également en années.

Actionnez le bouton 🔚 de la barre d'outils *Accès rapide*, puis fermez le classeur.